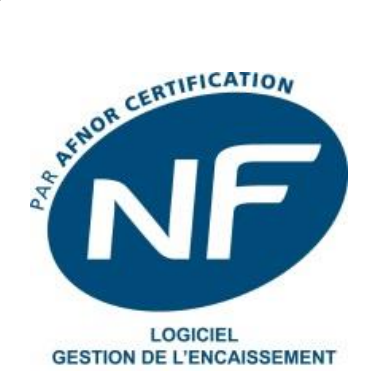

# GUIDE

# **Point de Vente Autonome**

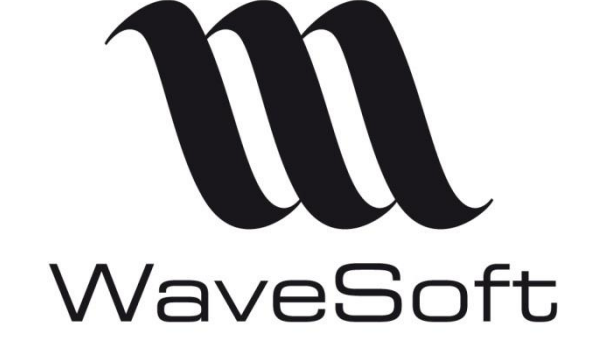

Solutions ouvertes pour esprits ouverts

| Révision | Date       | Description                | Version logiciel |
|----------|------------|----------------------------|------------------|
| 3        | 03/07/2019 | Ajout d'un Glossaire       | V22.00.04        |
| 2        | 07/03/2018 | Compléments d'informations | V21.00.08        |
| 1        | 15/01/2018 | Version originale          | V21.00.05        |

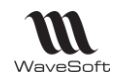

# SOMMAIRE

| Généralités                                                                   | 3          |
|-------------------------------------------------------------------------------|------------|
| Présentation                                                                  | 3          |
| Fonctionnement                                                                | .3         |
| Architecture physique                                                         | .4         |
| Architecture logique                                                          | 6          |
| Prérequis de l'installation                                                   | 6          |
| Etape de mise en œuvre du Point de vente autonome                             | 7          |
| Les opérations à faires sur le dossier et le serveur principal :              | 7          |
| Liste des TPV                                                                 | 18         |
| Les opérations à faires sur chaque magasin et sur tous les postes autonomes : | 19<br>24   |
| Ouvrir la Gestion Commerciale du dossier « SPMAGASIN1 » :                     | 27         |
| Ouvrir le TPV du magasin autonome « SPMAGASIN1 » :                            | 30         |
| Synchronisation manuelle et automatique                                       | 31         |
| Installation du module réplication                                            | 33         |
| Installation et configuration du serveur IIS                                  | 33         |
| Gestion des Sites                                                             | 33         |
| Gestion du serveur de distribution                                            | 33         |
| Gestion des publications                                                      | 33         |
| Gestion des abonnements                                                       | 33         |
| Gestion des souches                                                           | 33         |
| Gestion des droits d'accès                                                    | 33         |
| Création de dossier autonome                                                  | 33         |
| Utilisation du T.P.V. autonome                                                | 34         |
| Connexion                                                                     | 34         |
| Synchronisation                                                               | 34<br>25   |
| Ouvrir la caisse                                                              | 35<br>36   |
| Clôturer la caisse                                                            | 36         |
| Manipulations avancées 3                                                      | 36         |
| Réassortiment manuel des magasins autonomes 3                                 | 36         |
| 1. Utilisation des 3 natures de pièces créées par défaut                      | 36         |
| <ol> <li>Configuration des 2 transformations</li></ol>                        | 38<br>39   |
| Réassortiment automatique des magasins autonomes                              | <b>1</b> 3 |
| Gestion des magasins autonomes                                                | <b>1</b> 5 |
| Glossaire                                                                     | 16         |
|                                                                               | ۲U         |

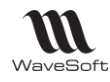

# Généralités

Le module Point de vente autonome en édition Entreprise uniquement ne peut être implémenté qu'avec une Gestion Commerciale Entreprise. Il est prévu pour fonctionner avec un écran tactile, mais aussi sur un PC avec un écran standard.

Configuration minimum : 1024X768

Complètement intégré au PGI, toutes les informations du point de vente (tickets, stocks, journal de caisse, clients « Caisse », comptabilité associée...) sont enregistrées sur le serveur de l'Etablissement. Pas de sauvegarde à faire à part pour la ou les caisses liées à la société.

Dans les établissements ont a un serveur ou un poste que lequel on installe un SQL Serveur. Les TPV ce connecte à ce serveur.

L On peut saisir directement de la caisse des pièces de ventes classiques sur les « clients comptes ».

Les caisses sont actuellement considérées comme des postes clients, elles doivent avoir une connexion permanente à la base de données, comme pour un autre module du PGI WaveSoft d'ailleurs.

Vous travaillez en temps réel sur la base de données.

Gestion des « points de vente autonomes » pour ces premières versions.

L Chaque poste TPV devra faire l'objet d'une clôture quotidienne.

Terminologie : On appelle « caisse » un poste physique, « TPV » une caisse virtuelle, un TPV logique.

### **Présentation**

Le module point de vente autonome reprend la plupart des fonctionnalités du T.P.V. sans être physiquement connecté au dossier par le réseau d'entreprise ou via internet. Le module point de vente autonome est l'outil idéal pour travailler de façon autonome dans différents magasins. Un processus de synchronisation permet de mettre à jour les données entre le point de vente autonome et le dossier de référence. Ce processus est planifié automatiquement toutes les nuits. La planification de ce processus est faite dans la fiche de l'abonné.

Avec le point de vente autonome, il est possible :

- d'intervenir sur les fiches « Tiers »,
- de saisir des tickets;
- ....

### **Fonctionnement**

Le socle technologique du point de vente autonome repose sur un ensemble de technologies qui permettent de copier, de distribuer des données et des objets d'une base de données vers une autre, puis de synchroniser ces bases afin de préserver leur cohérence. Les synchronisations peuvent s'effectuer soit connecté au réseau, soit via Internet. Dans ce dernier cas, on utilisera alors un serveur IIS. Le TPV autonome utilise la réplication dite de « Fusion ».

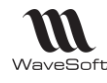

# <u>Matériel</u>

Le TPV fonctionne parfaitement sur un PC standard du marché, mais bien sûr également sur les matériels spécifiques « Vente Comptoir ». Tout matériel répondant aux normes standards du marché conviendra. Nous avons cependant pu tester et valider en particulier ces différents matériels :

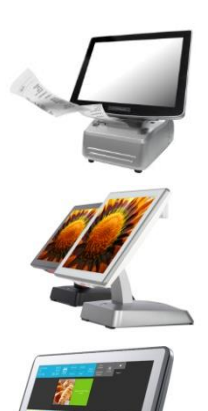

- Caisse PioneerPOS « S-Line II »
- Pc & écran tactile
- Imprimante
- Afficheur

Caisse OXHOO « l'Indigo »

- Pc & écran tactile
  - Lecteur Code barre intégré
  - Afficheur

Caisse OXHOO « L'Ecran »

- Pc & écran tactile
- Afficheur
- Caisse Aures Posline « Odyssée »
- Pc & écran tactile
- Imprimante
- Afficheur

Caisse ST-A10 de Toshiba

- Pc & écran tactile
- Afficheur

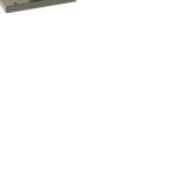

Imprimantes :

Samsung SRP-350

Imprimante :

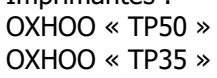

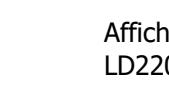

Afficheur : LD220 en port Com

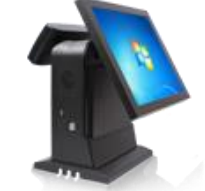

Caisse QUORION QTouch PCZ - Pc & écran tactile

- Afficheur

L'impression des chèques a été validée sur l'imprimante Epson TMH6000. Vitesse d'impression sur imprimante port COM : Voir « FONTS SUR MODELES TICKETS » en annexe.

# Architecture physique

Sur le serveur principal on retrouve le serveur de base de données contenant les dossiers du PGI. Le serveur de distribution est installé sur le même poste. Il va être chargé de gérer la distribution des données vers les points de vente autonomes. Le serveur IIS (Internet Information Services) est utilisé pour faire des synchronisations sécurisées uniquement par internet (protocole HTTPS). On peut également déployer un serveur FTP pour créer les dossiers autonomes à distance. Il recommandé d'installé le serveur IIS sur un serveur différent du serveur de base de données.

A préciser. Dans les établissements ont un serveur ou un poste sur lequel on installe un SQL Serveur. Les T.P.V. se connectent à ce serveur.

Les postes sont par exemples des points de vente sur lesquels on installe un serveur de base de données et l'application points de vente autonome. L'utilisation d'un serveur IIS pour faire des synchronisations ou des créations de dossier autonomes est facultative.

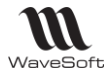

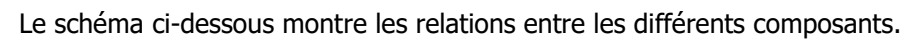

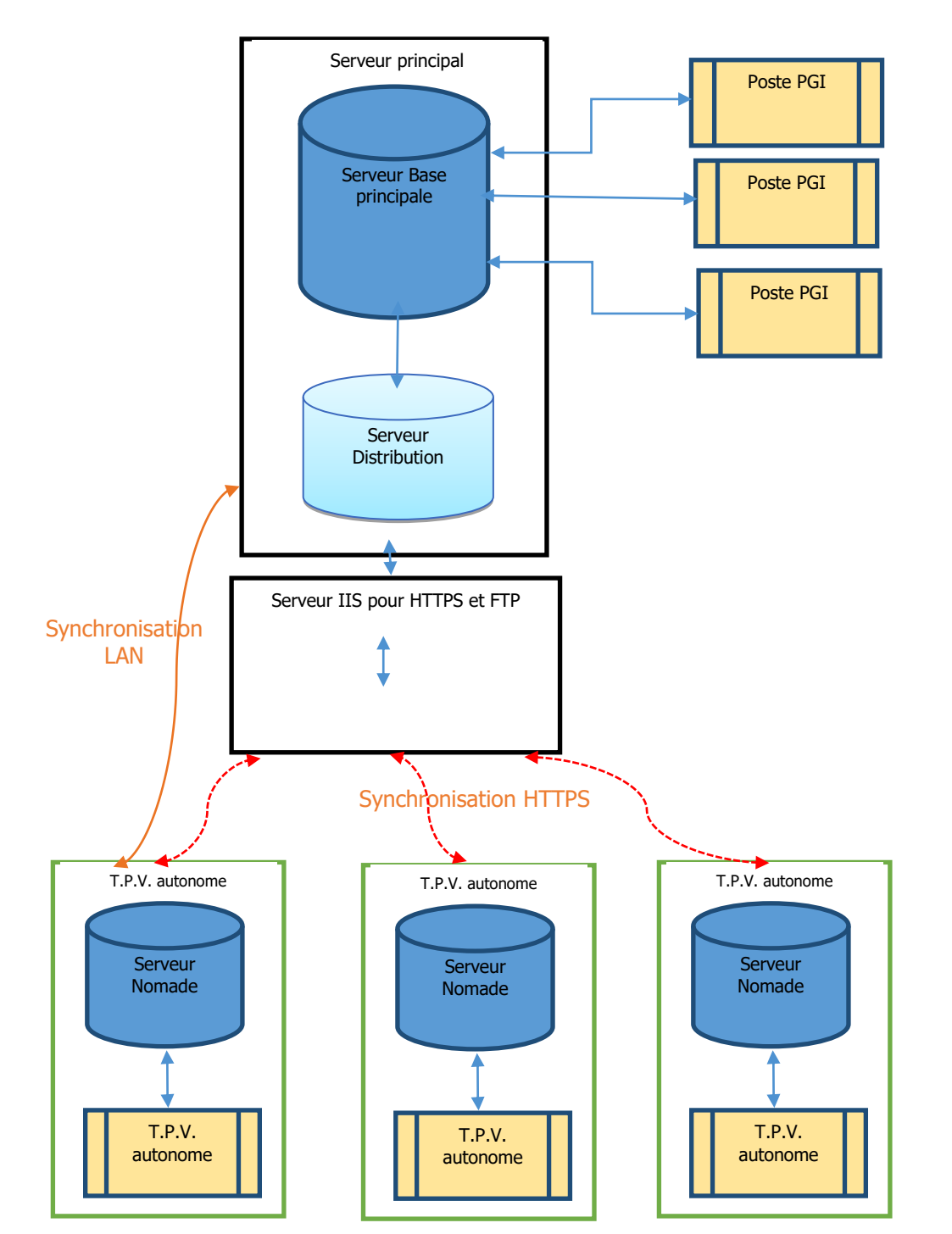

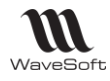

### Architecture logique

Sites : Gestion plages identifiant par magasin

Publication : Définir les données à partager

Abonnés : Paramètres synchro magasin autonome

Voir : Guide C.R.M. Nomade

# Fonctionnement de la réplication

Voir : Guide C.R.M. Nomade

# Prérequis de l'installation

#### Prérequis site principal

- SQL Serveur 2008R2 / 2012 / 2014 Standard, Entreprise
- Module Réplication doit être installé
- Agent SQL doit être actif

#### Prérequis magasin

- SQL Serveur 2008R2, Workgroup, Standard, Entreprise
- SQL Serveur 2012/2014 Express, Standard, Entreprise
- Module Réplication doit être installé
- Agent SQL doit être actif
- -

#### **Limitations SQL Server**

- Même version SQL Serveur sur tous les sites
- Réplication demande plus de ressource pour le serveur principal
- A la taille max Database des Edition Express
- Ressources serveurs : mémoire et processeur

#### Limitations réseau

Un répertoire doit être partagé sur le réseau et accessible par :

- Serveur distribution
- Serveur IIS/FTP
- Magasin autonome (VPN)

Voir : Guide C.R.M. Nomade

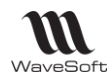

# Etape de mise en œuvre du Point de vente autonome

Pour installer le module Point de vente autonome, il faut impérativement effectuer dans cet ordre :

### Les opérations à faires sur le dossier et le serveur principal :

- 1 Prise en compte des prérequis de l'installation.
- 2 Installation du module Réplication de SQL Serveur.
- 3 Création du **dépôt** associé à un point de vente autonome (magasin).

Connecté au dossier principal, création d'un dépôt pour le point de vente autonome

Menu Stock / Dépôt, créez un dépôt actif.

| 🔝 Fiche dépôt : | DEPMAG1                   |                   |               |         |         |
|-----------------|---------------------------|-------------------|---------------|---------|---------|
| Code DEPMAG     | Intitu                    | ulé Dépot Magasin | 1             | <b></b> |         |
| Options         | Adresse                   | Contact           | Stocks Stocks | lote    | OK      |
| Type Interne    | <ul> <li>Tiers</li> </ul> |                   |               |         | Annuler |
| Dépôt principal |                           |                   |               |         | Recoder |
| Actif           |                           |                   |               |         | Aide    |
| Bloqué          |                           |                   |               |         |         |
|                 |                           |                   |               |         |         |
|                 |                           |                   |               |         |         |
| L               |                           |                   |               |         | 1       |

### 4 - Création d'un établissement

Connecté au dossier principal, création d'autant d'**établissements** que de points de vente autonome (magasins)

Menu Dossier/ Préférences / Les établissements

| Informations Contacts Utilisateurs | Coordonnées                                 |
|------------------------------------|---------------------------------------------|
| N°T.V.A.                           | Rue 18 rue Jean Rostand                     |
| Siret                              |                                             |
| APE                                |                                             |
| Capital                            | CP 91400 Ville ORSAY Pays FRANCE            |
| Défauts                            | Téléphone 01 00 00 00 00 Fax 00 00 00 00 00 |
| Dépôt DEPMAG1                      | Portable 06 00 00 00 00 C.L.F.              |
|                                    | email                                       |
|                                    | Site internet                               |

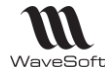

A chaque établissement, renseignez le dépôt par défaut (dépôt créé en 1.)

### 5 - Création d'un Utilisateur de type commercial rattaché au magasin

Module Administration / Menu Administration / Utilisateurs

| isateur UTILMAG1          | <b>•</b> 1 | Not de passe *** | *****          |   |   |
|---------------------------|------------|------------------|----------------|---|---|
| formations                |            |                  |                |   |   |
| Informations de connexion |            |                  |                |   |   |
| Actif                     | <b>V</b>   | Profil           | ADMINISTRATEUR | - | A |
|                           |            | Commercial       | CARINE         | • |   |
| Responsable du ser        | vice 🔽     | Etablissement    | MAG1           |   |   |
| Langue FR                 | •          | Service          |                | - |   |
| Informations générales    |            |                  |                |   |   |
| Nom                       |            | Prénom           |                |   |   |
| Mail                      |            | Téléphone        |                |   |   |
| Agenda                    | - 2        | Poste            |                |   |   |

Sélectionnez l'Etablissement crée en 4.

6 - Création d'un Commercial de type vendeur T.P.V.

#### Menu Fichier/ Commerciaux

| ode CARINE     |                | Nom Mell  | e 🖵 CARIN | IE véron                      | que      |        | <b>€</b> №    | difié le : 26/01/20 | 11 Actif 📝 |             |
|----------------|----------------|-----------|-----------|-------------------------------|----------|--------|---------------|---------------------|------------|-------------|
| Fiche          | Hiérarchie     | Clients   | Fournisse | urs (                         | Document | Divers | No            | tes                 |            | O           |
| Adresse<br>Rue |                |           | F         | Coordon<br>Fonction           | nées     |        |               |                     |            | Ann         |
| CP Pays        | Ville          |           | Т<br>Р    | Téléphon<br>Portable<br>Email | e        |        | Fax<br>C.L.F. |                     |            | Fecc<br>Sta |
| Caractéristiqu | ues            |           |           |                               |          |        |               |                     |            |             |
| Statut         | Directeur Comm | iercial 💌 |           | /endeur                       |          |        |               |                     |            | Ce.S        |
| Sect. geo.     | CARINE         | -         | N N       | /endeur                       | T.P.V.   |        |               |                     |            |             |

Créez un commercial de type « Vendeur T.P.V. ».

### 7 - Création d'un Client divers associé à l'établissement (magasin) et au dépôt

Créer le ou les clients « Divers ». C'est une fiche client standard à renseigner dans la Gestion Commerciale. Chaque TPV sera rattaché à un client « Divers » dans la « fiche TPV » dans la zone « Client TPV ». Vous pouvez utiliser un seul client « Divers » pour toutes les caisses, mais il faut savoir que ce client « Divers » sera le client paramétré pour les statistiques, pour les ventilations comptables, pour le vendeur par défaut de la caisse, et pour le dépôt pris en compte. Donc, si vous souhaitez spécifier par caisse l'un de ces éléments, il faut créer un client « Divers » par caisse

| WaveSoft                                         | Guide Point de Vente Autonome - V22.00.07 - 03/07/2019                                                                                                    |
|--------------------------------------------------|----------------------------------------------------------------------------------------------------|
|                                                  | 3 Fiche client: 0001 - Golf Club Geneviève (*)         Code       001       Compte         Gold       Compte       110001       Modifé le: 22/03/14       Actif Imitabile         SA       Société       Golf Club Geneviève       Imitabile       Imitabile       Imitabile         Fiche       Contacts       Uvraisons       Tarif       Pièces       Articles       Imitabile       Imitabile <t< td=""></t<> |
| Sélectionnez le dépôt et<br>8 – Création d'une f |                                                                                                    |
| Sélectionnez l'Etablisser                        | ment.                                                                                                    |
| 9 — Création d'un Jo<br>A partir du menu « Con   | ournal de caisse de type trésorerie associé à l'établissement (magasin)<br>nptabilité », liste des journaux                                                                                                    |
|                                                  |                                                                                                    |

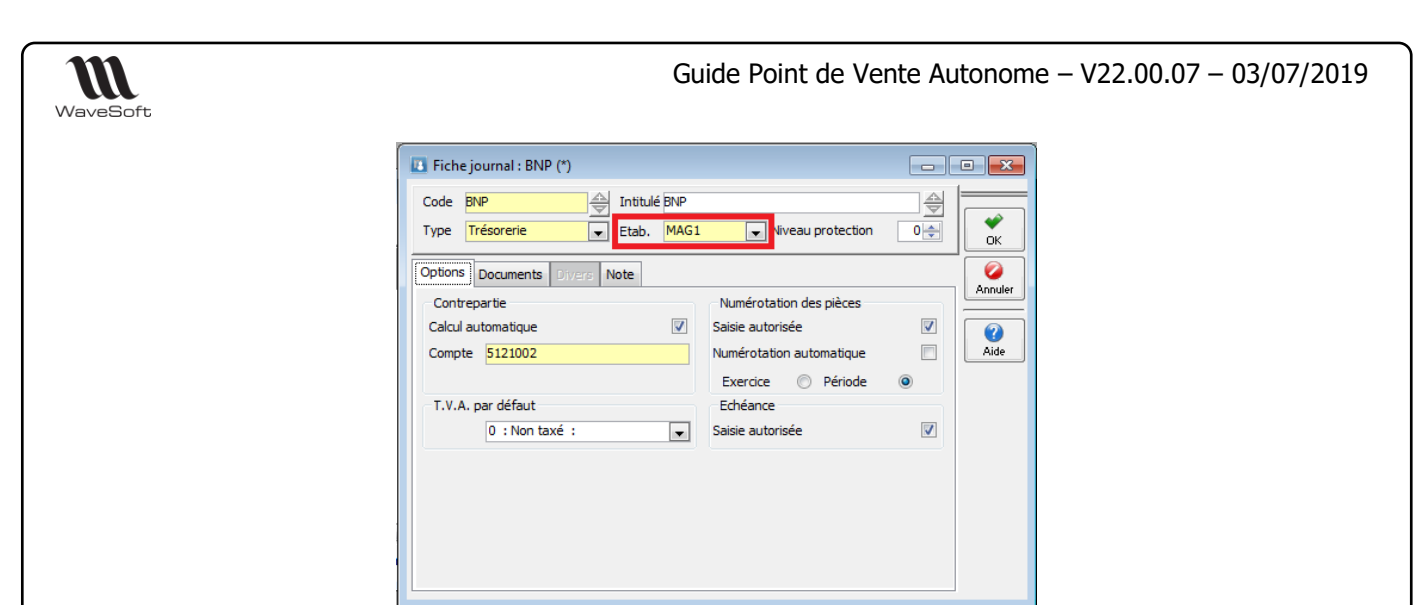

Sélectionnez l'Etablissement.

10 - Création du site principal et configuration de publication

Création d'un site principal : Point de vente autonome principal

Connectez-vous à la Gestion commerciale sur le dossier principal.

| 11 WAVESOFT Gestion Com | imerciale 2019                                                                                                    | ×   |
|-------------------------|----------------------------------------------------------------------------------------------------|-----|
|                         | Entrez un identifiant utilisateur et un mot de passe puis<br>sélectionnez un dossier pour vous connecter à WAVESOFT Gest<br>Commerciale 2019.<br>Utilisateur ADM<br>Mot de passe •••<br>Se connecter à SPORTPLUS view | ion |
|                         | OK Annuler Aide                                                                                                    |     |

Renseignez les champs « Login » et « Mot de passe » SQL Server permettant de se connecter au dossier principal. (exemple : ADM)

Depuis le module Administration de la Gestion, allez dans la fenêtre « Sites » pour ajouter un site principal.

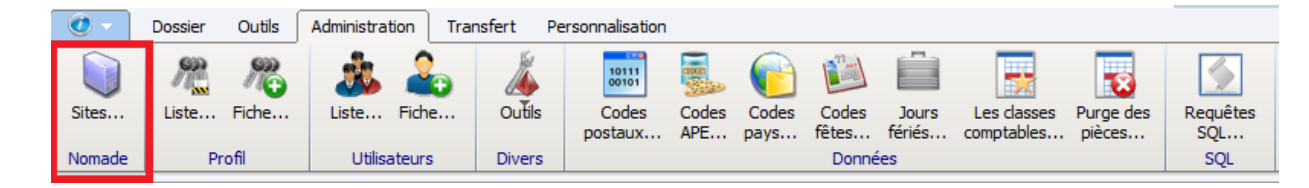

Sur la liste, faites un clic droit

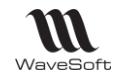

Guide Point de Vente Autonome - V22.00.07 - 03/07/2019

| Sites      |              |       |        |                      |                              |   |
|------------|--------------|-------|--------|----------------------|------------------------------|---|
| Code       | Туре         | Actif | N      | om                   | Serveur                      |   |
|            |              |       |        |                      |                              |   |
|            |              |       |        |                      |                              |   |
|            |              |       | •      | Ajouter [Ins]        |                              |   |
|            |              |       | 0      | Modifier [Enter]     |                              |   |
|            |              |       | 0      | Supprimer            |                              |   |
|            |              |       | 2      | Imprimer             |                              | - |
|            |              |       |        | Envoyer              |                              |   |
|            |              |       |        | Exporter             |                              |   |
|            |              |       | S ~    | Chercher             | Ctrl+F                       |   |
|            |              |       | u D    | Rechercher           |                              |   |
|            |              |       |        | Filtrer              |                              |   |
|            |              |       | tio    | Assistant configurat | tion publication             |   |
|            |              |       | See Se | Assistant configurat | tion point de vente autonome | - |
|            |              |       |        |                      |                              |   |
|            |              |       |        |                      |                              |   |
|            |              |       |        |                      |                              |   |
|            |              |       |        |                      |                              |   |
|            |              |       |        |                      |                              |   |
| _          |              |       |        |                      |                              |   |
| Eléments d | ans la liste |       |        |                      |                              |   |

Sélectionnez « Assistant configuration publication... »

Cet assistant permet de créer :

- un site principal et ces plages d'identifiant ;
- de configurer et activer le serveur de distribution. S'il existe déjà un serveur de distribution il sera utilisé ;
- de créer une publication. La publication sera automatiquement activée si le système ne détecte pas d'objets personnalisés.

| Assistant de créatio | n de publication                                                                                                    |
|----------------------|----------------------------------------------------------------------------------------------------|
| 15                   | Assistant de création de publication                                                                                                    |
| é                    | Cet assistant permet de configurer une publication de réplication :<br>- création d'un site principal ;<br>- création et configuration d'un serveur de distribution ;<br>- création d'un modèle de publication;<br>- activation de la publication sur le serveur                                                                                                    |
|                      | <ul> <li>- Le module réplication doit avoir été installé sur le serveur;</li> <li>- l'agent SQL doit être opérationnel;</li> <li>- un répertoire réseau partagé doit avoir été créé et l'agent SQL doit avoir les<br/>droits de lecture et d'écriture ;</li> <li>- un serveur IIS doit être configuré et accessible avant d'activer une<br/>publication par FTP ou HTTPS.</li> </ul> |
|                      | <pre>&lt; Précédent Suivant &gt; Annuler Aide</pre>                                                                                                    |

Attention, avant de lancer cet assistant il faut :

- installer le module réplication sur le serveur principal ;
- activer l'agent SQL Serveur ;
- créer un répertoire partagé sur le réseau ;
- configurer IIS lorsqu'on souhaite utiliser le F.T.P. ou Internet pour la réplication ;
- vérifier qu'aucun utilisateur ne soit connecté au dossier principal.

Cliquez sur « Suivant ».

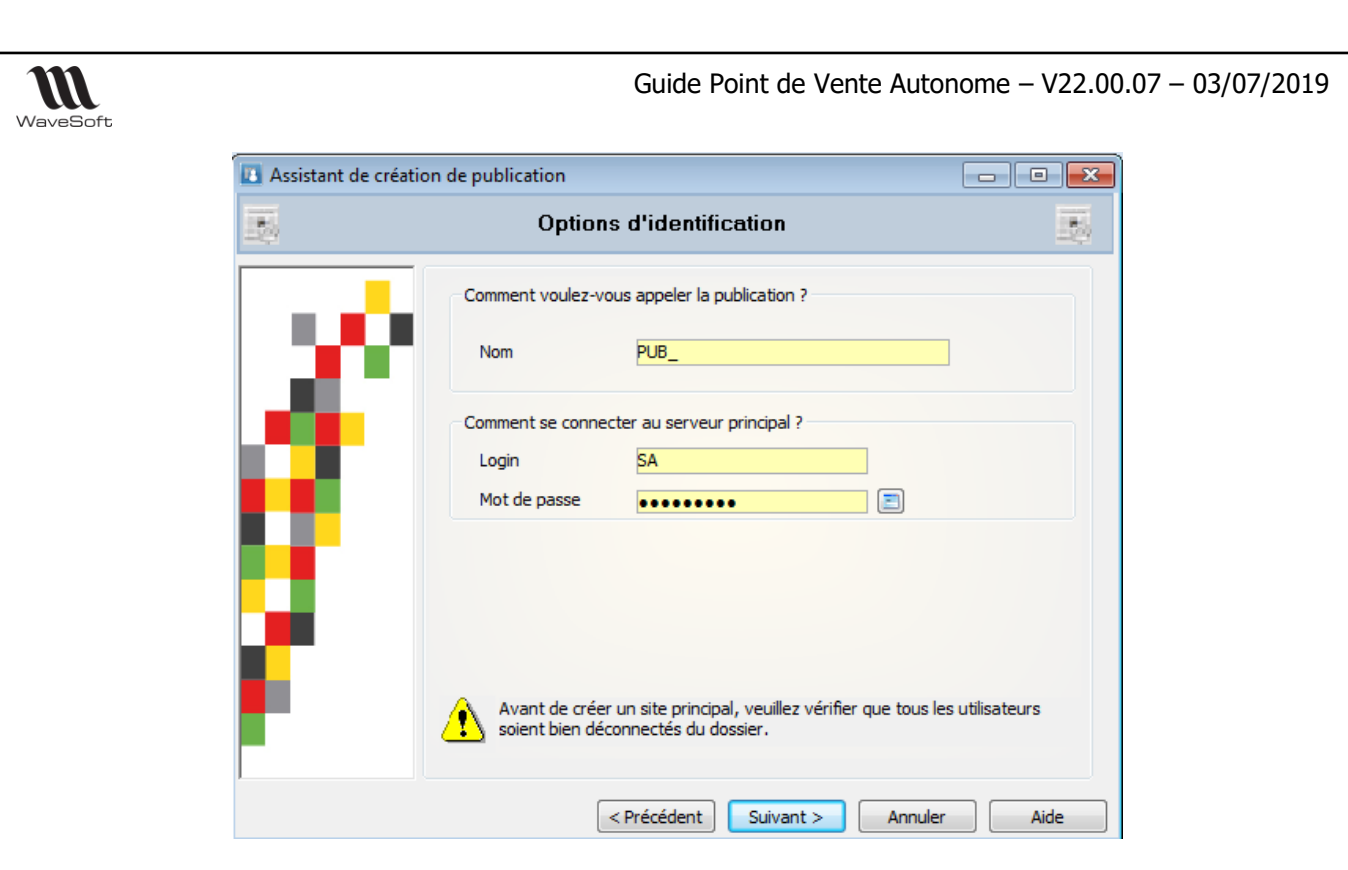

Saisissez un Nom pour la publication.

Entrez le login et le mot de passe pour se connecter au dossier principal (au Serveur principal avec l'authentification SQL Server).

Cliquez sur « Suivant ».

| Assistant de création | on de publication                                                                                                    |
|-----------------------|----------------------------------------------------------------------------------------------------|
| 15                    | Options de la publication                                                                                                    |
| X°.                   | Quel est le type de publication ?         Type       T.P.V. autonome         Où se trouve le répertoire de partage des instantanées ?         Répertoire       \\MAGALIE-PC2\temp\Unc                   |
| U.                    | <ul> <li>Le dossier contient-il des objets personalisés comme des tables ou des traitements ?</li> <li>Oui</li> <li>Non</li> <li>La publication sera automatiquement activée sur le serveur.</li> </ul> |
| ſ.                    | Comment doit-on filtrer les données des postes nomades ?                                                                                                    |
|                       | < Précédent Suivant > Annuler Aide                                                                                                    |

Sélectionnez le type de publication « T.P.V. autonome ». Sélectionnez l'emplacement du répertoire d'échange et l'utilisation de filtre simplifié

Puis cliquez sur « Suivant »

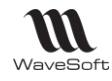

Guide Point de Vente Autonome - V22.00.07 - 03/07/2019

|   | Options de synchronisation                                |     |
|---|-----------------------------------------------------------|-----|
|   | Voulez-vous créer des dossiers nomades par FTP ? Oui      | Non |
|   | Informations de connexion au FTP                          |     |
| _ | Adresse IP du serveur                                     |     |
|   | Serveur FTP                                               |     |
|   | Port                                                      |     |
|   | Emplacement                                               |     |
|   | Login                                                     |     |
|   | Met de passe                                              |     |
|   |                                                           |     |
|   | Voulez-vous faire des synchronisations par internet ? Oui | Non |
|   | Url du site internet de synchronisation                   |     |
|   | Uri                                                       |     |
|   |                                                           |     |

Si vous ne créez pas de dossiers autonomes par FTP, cliquez sur « Suivant »

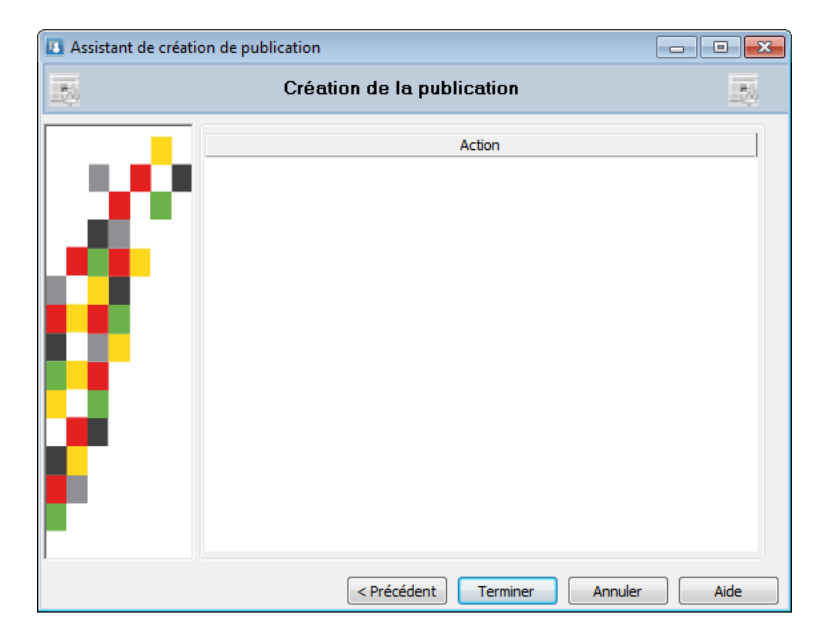

Cliquez sur « Terminer » et patientez quelques instants ...

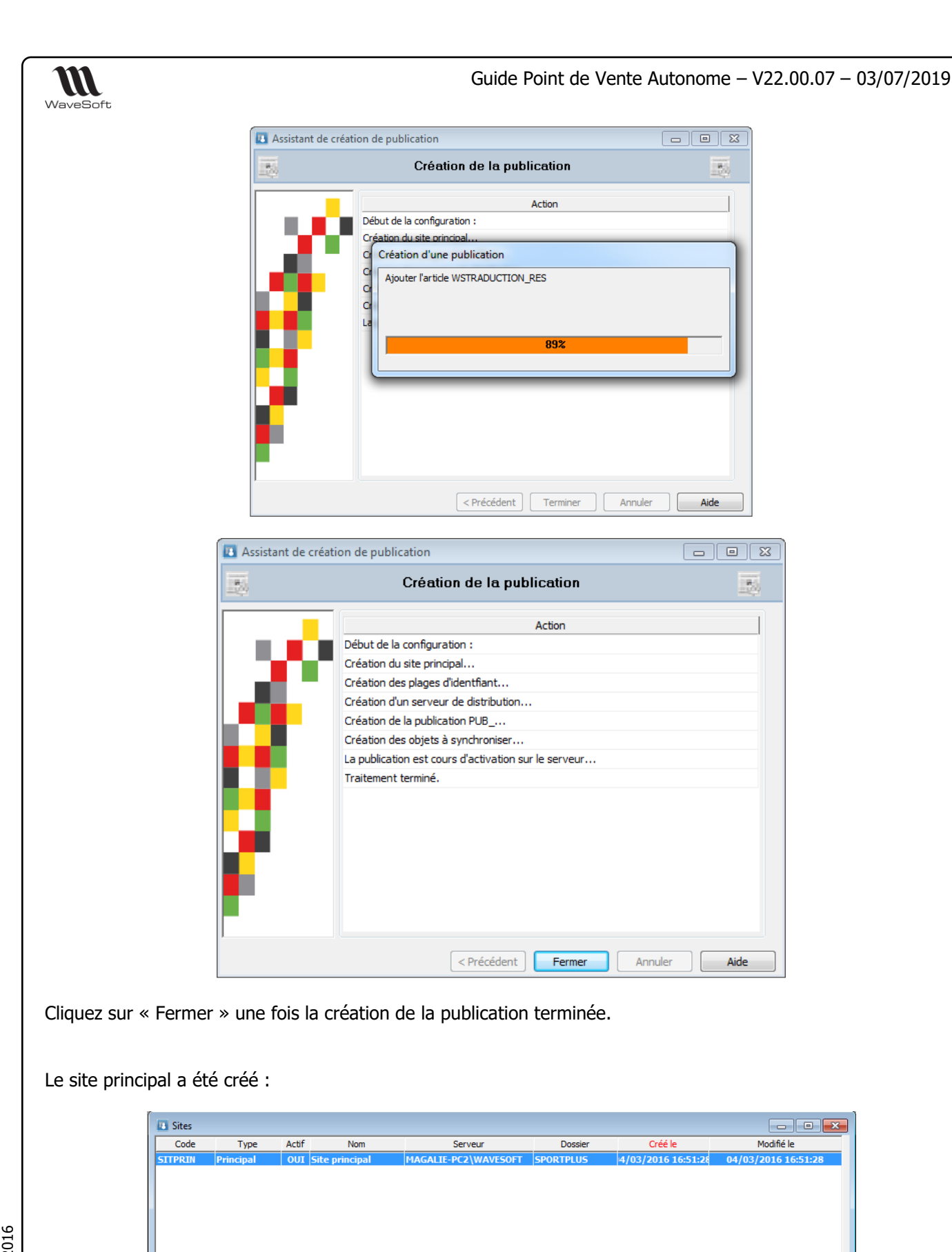

Copyright WaveSoft T.P.V. autonome 2016

# 11 – Création et configuration du point de vente autonome

1 : Eléments dans la liste

Depuis la liste des sites, ajoutez un site de type « T.P.V. autonome ».

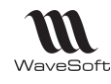

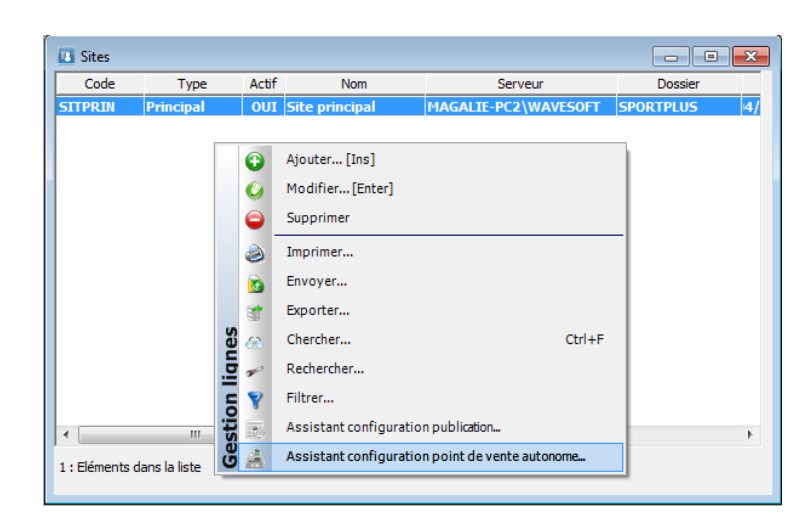

Sélectionnez l'option « Assistant configuration point de vente autonome... »

Cet assistant va créer un site nomade, puis un abonnement associé à une publication. Avant d'utiliser cet assistant, il faut avoir activé une publication pour Point de vente.

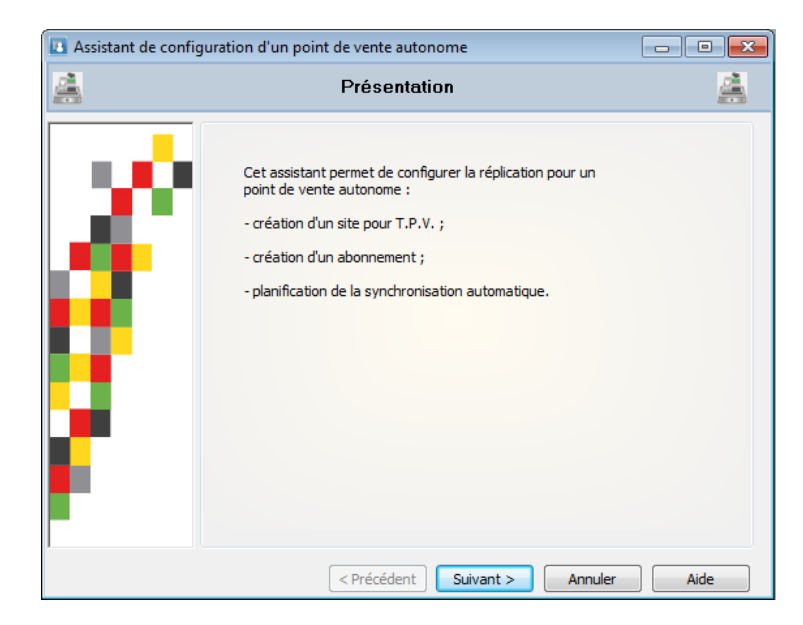

Cliquez sur « Suivant ».

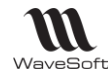

| 1 | Configuratio                                             | n de la réplication                               |   |
|---|----------------------------------------------------------|---------------------------------------------------|---|
|   |                                                          |                                                   |   |
|   | Etablissement                                            | MAG1                                              |   |
|   | Publication active                                       | PUB_                                              |   |
|   | Connexion au serveur V                                   | Vindows point de vente autonome                   |   |
|   | Login (serveur\user)                                     | MAGALIE-PC2\MAGALIE                               |   |
|   | Mot de passe                                             | ******                                            |   |
|   | Connexion à SQL Serve<br>Serveur base données<br>Dossier | ur autonome<br>MAGALIE-PC2\WAVESOFT<br>SPMAGASIN1 |   |
|   | Login                                                    | ADM                                               |   |
|   | Mot de passe                                             | •••                                               |   |
|   | < Pré                                                    | icédent Suivant > Annuler Aid                     | - |

Sélectionnez l'Etablissement et la publication crée au-dessus.

- Dans la zone « Connexion au serveur Windows... » il faut donner les informations permettant de se connecter sur le poste Windows nomade. On doit préciser un login et mot de passe d'un utilisateur Windows sous forme « nom du serveur » \ « utilisateur Windows » ;
- Dans la zone « Connexion à SQL Serveur... », il faut donner les informations permettant de se connecter au serveur de base de données :
  - Nom de l'instance SQL Serveur ;
  - Nom du dossier nomade ;
  - Login et mode de passe SQL Serveur (ADM).

Puis cliquez sur « Suivant ».

| 4          | Configuration de la réplication |  |
|------------|---------------------------------|--|
|            | Action                          |  |
| 1,200      |                                 |  |
| <b>. 1</b> |                                 |  |
|            |                                 |  |
|            |                                 |  |
|            |                                 |  |
|            |                                 |  |
|            |                                 |  |

Cliquez sur « Terminer » et patientez ...

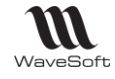

| 🖪 Assistant de confi | guration d'un point de vente autonome           | × |
|----------------------|-------------------------------------------------|---|
| <u>a</u>             | Configuration de la réplication                 |   |
|                      | Action                                          | 1 |
|                      | Début de la configuration :                     |   |
|                      | Création du site TPV SITMAG1                    |   |
|                      | Création des plages d'identifiant               |   |
|                      | Création de l'abonnement                        |   |
|                      | Création de la planification de synchronisation |   |
|                      | Traitement terminé.                             |   |
|                      |                                                 |   |
|                      |                                                 |   |
|                      |                                                 |   |
|                      |                                                 |   |
|                      |                                                 |   |
|                      |                                                 |   |
|                      |                                                 |   |
|                      |                                                 |   |
|                      |                                                 |   |
| I                    |                                                 |   |
|                      | <pre></pre>                                     |   |

La création de l'abonnement est terminée. Cliquez sur « Fermer ».

Vérification de la liste des sites :

| Sites          | 🛽 Sites 📃 📼 🖻                                              |       |                |                      |            |  |  |
|----------------|------------------------------------------------------------|-------|----------------|----------------------|------------|--|--|
| Code           | Type                                                       | Actif | Nom            | Serveur              | Dossier    |  |  |
| SITPRIN        | Principal                                                  | OUI   | Site principal | MAGALIE-PC2\WAVESOFT | SPORTPLUS  |  |  |
| SITMAG1        | T.P.V.                                                     | OUI   | SITE TPV MAG1  | MAGALIE-PC2\WAVESOFT | SPMAGASIN1 |  |  |
|                |                                                            |       |                |                      |            |  |  |
|                | ۲. III کې د او کې د کې کې کې کې کې کې کې کې کې کې کې کې کې |       |                |                      |            |  |  |
| 2 : Eléments d | lans la liste                                              |       |                |                      |            |  |  |

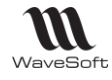

### Menu T.P.V. en Gestion Commerciale

Menu Dossier / Gestion / T.V.P.

Le menu TPV est automatiquement accessible dans la Gestion dès que vous aurez enregistré la licence pour le module TPV. Vous pouvez configurer les profils de droits utilisateurs pour visualiser ou pas le menu T.P.V.

| rofil ADMINISTRATEUR                                                                                                    | <b>v</b>              | Niveau Compte<br>Journaux<br>Comptes | 99 (Chief and Control of the section of the section |                                                                                                    |
|----------------------------------------------------------------------------------------------------|-----------------------|--------------------------------------|----------------------------------------------------------------------------------------------------|----------------------------------------------------------------------------------------------------|
| estion des autorisations                                                                                                    | Configuration des men | IS                                   |                                                                                                    |                                                                                                    |
| Menus<br>Gestion<br>Gestion<br>Gesti | Ge                    | Menu<br>Lion                         | Item<br>Dossier<br>Fichiers<br>Achats<br>Ventes<br>Catalogue<br>Stock<br>Comptabilité<br>Infocentre<br>T.P.V.                                                                                                    | v Sister and a second second s |

Vous pouvez également personnaliser l'affichage du menu par profil de droits. Désélectionnez les lignes que vous ne souhaitez pas voir apparaître dans le menu « T.P.V. » des utilisateurs rattachés au profil correspondant, dans l'exemple ci-dessous, sur le Profil « CONSULTATION ».

| rofil CONSULTATION                                                                                                    |           | Niveau Compta           Journaux           Comptes | 00 (\$)                         |   |
|----------------------------------------------------------------------------------------------------|-----------|----------------------------------------------------|---------------------------------|---|
| Gestion des autorisations Configuration d                                                                                                    | les menus |                                                    |                                 |   |
| 🖃 🧰 Menus                                                                                                    |           | Menu                                               | Item                            | V |
|                                                                                                    | TPV       |                                                    | Liste des journaux T.P.V        |   |
| Echiers                                                                                                    |           |                                                    | Liste des L.P.V<br>Statistiques |   |
| 🕀 🛅 Achats                                                                                                    |           |                                                    |                                 |   |
| 🕀 🎦 Ventes                                                                                                    |           |                                                    | Clients T.P.V.                  |   |
| 🕀 🗀 Catalogue                                                                                                    |           |                                                    | Articles T.P.V.                 |   |
| Stock                                                                                                    |           |                                                    |                                 |   |
|                                                                                                    |           |                                                    | Paramètrage                     |   |
| Comparison of the second second |           |                                                    |                                 |   |

Déconnectez-vous puis reconnectez-vous avec un utilisateur rattaché à ce profil pour accéder au menu T.P.V.

Menu Dossier / Gestion / T.V.P.

### Liste des TPV

Cette entrée du menu permet de déclarer les différentes caisses et de définir leur paramétrage.

#### Déclarer obligatoirement une fiche TPV par caisse !

Un double-clic sur un élément de la liste permet d'ouvrir la fiche TPV correspondante. Pour créer une nouvelle fiche, faire clic-bouton droit « Ajouter » ou cliquez sur la touche « Insert » du clavier.

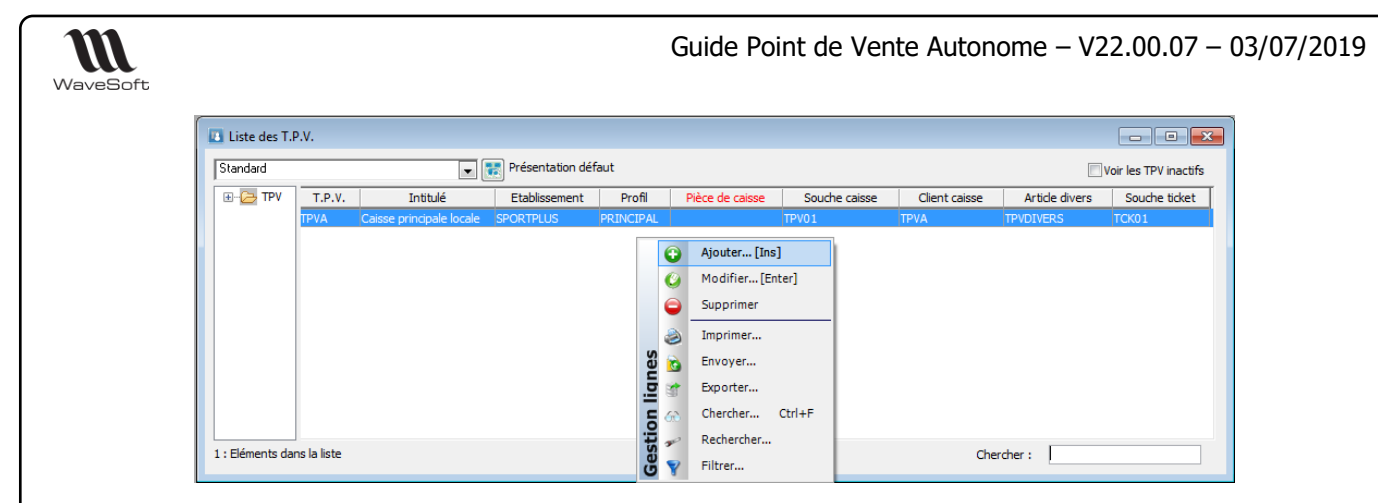

# Fiche T.P.V.

Fiche T.P.V. principale / fiche secondaire. Les T.P.V. secondaires d'un établissement reprennent automatiquement une partie du paramétrage du T.P.V. principal.

| .V. MAGA          | 1             | MAGASIN     | 1                |                        |              |                      |
|-------------------|---------------|-------------|------------------|------------------------|--------------|----------------------|
| blissement MAG1   | P.V. actif    |             |                  |                        |              |                      |
| Caractérist       | iques 🏠 Co    | nfiguration | Comptabilisat    | ion 📄 Pièce            | es de T.P.V. | Note                 |
| Caisse            |               |             | Gestion          |                        |              |                      |
| Nature T.P.V.     | TPV           | $\sim$      | Commande Na      | ature CDECLI           | Souche       |                      |
| Souche T.P.V.     |               | $\sim$      | Bon livraison Na | ature BONCLI           | 🗸 Souche     |                      |
| Client divers     | 0001          |             | Facture Na       | ature FACCLI           | Souche       |                      |
| Article divers    | 46029         |             | Avoir Na         | ature AVRCLI           | 🗸 Souche     |                      |
| Transformation    | TPV->FACCLI   | ~           | Bon retour Na    | ature RETCLI           | 🗸 Souche     |                      |
|                   |               |             | Client T.P.V.    |                        | Souche       |                      |
| Options spécifiq  | ues           |             |                  |                        |              |                      |
| Profil            | PRINCIPAL     | ~           | Cumul aut        | omatique des articles  | Afficher la  | a photo de l'article |
| Souche ticket     |               | ~           | Saut d'une       | e ligne entre chaque t | icket        |                      |
| Espèce maxi.      |               | 0,00        |                  |                        |              |                      |
| Saisie du vendeu  | r obligatoire |             |                  |                        |              |                      |
| Mnt. mini. ticket |               | 0,00        |                  |                        |              |                      |
| Automatique       |               |             |                  |                        |              |                      |

#### Entête

**T.P.V.** : Code du TPV et sa désignation **Etablissement** : Code de l'établissement sur lequel est rattaché le TPV. Un établissement spécifique par magasin. **T.P.V. Actif** : si décoché, ce TPV devient inactif. **T.P.V. Dringing L** : décoché, ce TPV devient specendaire.

T.P.V. Principal : si décoché, ce TPV devient secondaire

#### **Onglet « Caractéristiques »**

#### Sous-partie « Caisse »

Nature TPV : Nature utilisée pour créer le Journal du TPV.

Souche TPV : Souche utilisée pour numéroter le Journal du TPV.

**Souche TPV : Unique par établissement au minimum.** Peut-être unique par caisse au maximum. **Client Divers :** Client par défaut pour le TPV. Ce client est à créer dans la liste des clients du dossier. Voir définition des différents types de clients gérés.

*Client Divers : Unique par établissement au minimum.* Peut-être unique par caisse au maximum. **Article Divers :** C'est l'article défaut qui va être utilisé par ce TPV. Il est à créer dans la liste des articles du dossier. Si un client passe en caisse avec un article non référencé dans le dossier, pour ne pas bloquer la vente, vous pouvez la passer sur ce code.

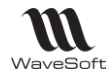

Guide Point de Vente Autonome - V22.00.07 - 03/07/2019

**Transformation :** Code Transformation utilisée à la clôture de la caisse rattachée au TPV, c'est-à-dire ici, le Journal de caisse (nature TPV) en Facture (nature FACTPV). Créez de préférence une nature de facture spécifique pour les magasins, nommée par exemple FACTPV. Vous aurez alors directement dans la liste des factures en gestion commerciale, la différentiation entre les clôtures de caisses et les factures des clients en compte. La nature FACTPV doit seulement comptabiliser car le déstockage se fait sur le journal TPV.

#### Sous-partie « Options spécifiques »

Profil : Code du profil TPV considéré comme écran principal, rattaché à ce TPV.

Souche ticket : Souche utilisée pour la numérotation automatique des tickets.

#### Souche ticket : Unique par TPV.

Saisie du vendeur obligatoire : Obligation de ressaisir le vendeur à chaque ticket.

**Saut de ligne entre chaque ticket :** Sur la pièce de TPV, insertion d'une ligne de séparation entre chaque ticket pour en améliorer la lisibilité.

Cumul automatique des articles : Cumul sur une seule ligne ticket des articles identiques.

**Espèce maxi. :** Montant maximum d'espèce en caisse déclenchant un message d'avertissement. **Afficher la photo de l'article :** Permet d'afficher subrepticement la photo de l'article à sa saisie dans une fenêtre pop-up.

#### Sous-partie « Gestion »

Paramétrage des natures et souches utilisées par le TPV, à la création de Commandes, BL, Factures sur un « Client Compte » dans le dossier. Ces souches sont spécifiques pour le TPV et ne peuvent être les mêmes que celles utilisées pour le circuit de vente en Gestion Commerciale. Elles doivent être cochées « Pour T.P.V. ».

A partir d'une caisse, on peut créer un client compte, créer des pièces de ventes et enregistrer des règlements sur les clients comptes, comme si on se trouvait dans la Gestion Commerciale.

**Client souche :** Souche utilisée pour la numérotation automatique des clients TPV. Ces clients seront identifiables par un nom prénom et par des adresses spécifiques. Ce n'est pas un « Client Compte » il n'a pas de compte comptable.

#### Sous-partie « TPV autonome »

Paramétrage des souches utilisées par le TPV autonome, à la création de réassort et création d'acomptes, code T.P.V. et code profil. Ces souches et codes sont spécifiques pour chaque TPV autonome. En création, il est possible d'utiliser l'assistant de création de souches pour TPV autonome (voir page 22). Les souches code TPV et code Profil sont de nature « Technique »

#### **Onglet** « Configuration »

Cet onglet est aussi paramétrable directement depuis la caisse, menu « Paramétrage – Préférences TPV ».

| P.V. MAGA1 MAGASIN 1                               |                                                                           |          |
|----------------------------------------------------|---------------------------------------------------------------------------|----------|
| tablissement MAG1                                  |                                                                           | ОК       |
| T.P.V. actif                                       |                                                                           |          |
| Caractéristiques                                   | Comptabilisation                                                          |          |
| Afficheur                                          | Impression                                                                | Aide     |
| Afficheur client Port 🗸                            | Imprimante pièces Sybase DataWindow PS                                    |          |
| Afficheur vendeur 🗌 Port 🗸                         | Aperçu avant impression                                                   |          |
| Messages afficheur                                 | Imprimante tickets Sybase DataWindow PS                                   | Souches  |
|                                                    | Coupure ticket Nb. de ticket à imprimer                                   |          |
|                                                    | Modèle tickets Ticket de caisse pour imprimante avec connexion port série | Création |
| Numéro caisse                                      |                                                                           |          |
| Modèles de cloture<br>Modèle ticket de clôture     |                                                                           |          |
| Modèle de ticket de cloture du T.P.V.              | Commentaire pied                                                          |          |
| Modèle récapitulatif ticket                        |                                                                           |          |
| Modèle pour clôture T.P.V. détail des tickets      |                                                                           |          |
| Modèle détail règlements                           |                                                                           |          |
| Modèle pour clôture T.P.V. détail des règlements 🤍 | Imprimante chèques                                                        |          |
| Modèle de ticket d'ouverture                       | Modèle chèques                                                            |          |
| Modèle de ticket ouverture de caisse 🗸 🗸           |                                                                           |          |
|                                                    |                                                                           |          |
|                                                    |                                                                           |          |

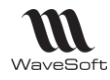

#### Sous-partie « Afficheur »

**Afficheur client/vendeur :** Indiquer ici s'il y a un afficheur et sur quel port il est connecté. Num. caisse :

**Message afficheur :** Message d'attente de l'afficheur. En standard 2 lignes au maximum + Zone TPE.

#### Sous-partie « Terminal paiement »

**T.P.E.**: Indiguer ici s'il y a un terminal point d'encaissement et sur quel port il est connecté.

#### Sous-partie « Modèles de clôture »

Paramétrage des modèles d'impressions liés à la clôture de caisse.

#### Sous-partie « Impression »

Imprimante pièces : Imprimante déclarée ici pour le TPVA, pour les pièces de Gestion Commerciale. **Aperçu avant impression :** pour les pièces de Gestion Commerciales, si pas cochée, impression directe. **Imprimante tickets :** Imprimante déclarée pour le profil de caisse, ici TPVA, pour les Tickets de caisse. Coupure tickets : Permet d'envoyer automatiquement à l'imprimante ticket l'ordre de couper le ticket à la fin de l'impression identifié par un caractère standard reconnu par les imprimantes tickets.

👃 Les imprimantes réseau sont définies en local sous le système d'exploitation de la caisse.

**Nombre ticket à imprimer :** Permet d'imprimer plusieurs tickets identiques.

Modèle tickets : Modèle d'impression défini dans la liste des modèles d'impressions du dossier, utilisé pour imprimer les tickets sur ce TPV.

Commentaire entête/ Commentaire pied : Commentaires modifiables dans cet onglet, qui sont repris dans les modèles de tickets de caisses livrés en standard.

**Imprimante chèque :** Imprimante déclarée ici pour le TPVA, pour l'impression des chèques.

Modèle chèque : Modèle utilisé sur ce TPV pour imprimer les chèques.

#### **Onglet « Comptabilisation »**

Cet onglet permet de paramétrer à la clôture la comptabilisation des règlements du Journal TPV et de paramétrer les différents moyens de paiement souhaités.

| DV M           | ACA1        |             | MAGASIN  | 1                |                  |   |   |          |
|----------------|-------------|-------------|----------|------------------|------------------|---|---|----------|
| .P.V. M        | AGAI        |             | MAGASIN  | 1                |                  |   | - | <b>~</b> |
| tablissement M | AG1         |             |          |                  |                  |   |   | ок       |
| $\checkmark$   | ] T.P.V. ad | tif         |          |                  |                  |   |   |          |
| Caractéris     | stiques     | Confi       | guration | Comptabilisation | Pièces de T.P.V. | 2 |   | Annu     |
| Comptabilisati | on          |             |          |                  |                  |   | ^ | Aid      |
| Journal        | BNP         |             | V BNP    |                  |                  |   |   | _        |
|                |             |             |          |                  |                  |   |   | 6        |
| Carte banca    | aire 51210  | . 🗔         | BINP     |                  |                  |   |   | 3000     |
| Regrouper I    | es cartes t | oancaires 🖂 |          |                  |                  |   |   | Cráa     |
| Chèque         | 51120       | 00          | Chèo     | ues à encaisser  |                  |   |   | orea     |
| Regrouper l    | es chèque   | s 🗌         |          |                  |                  |   |   |          |
| Espèce         | 53110       | 00          | Cais     | e                |                  |   |   |          |
| Regrouper l    | es espèces  | s 🗹         |          |                  |                  |   |   |          |
| Avoir          |             |             |          |                  |                  |   |   |          |
| Regrouper l    | es avoirs   |             |          |                  |                  |   |   |          |
| Crédit         |             |             |          |                  |                  |   |   |          |
| Regrouper l    | es crédits  |             |          |                  |                  |   |   |          |
| Avance         |             |             |          |                  |                  |   |   |          |
|                |             | _           |          |                  |                  |   |   |          |

Journal : Journal comptable de type trésorerie dans lequel seront comptabilisées les écritures comptables des règlements. Code Journal unique par établissement au minimum.

- Carte Bancaire : Compte comptable dans leguel seront passés les contreparties des règlements par CB.

21/48

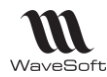

**Regrouper carte bancaire :** Si coché, permet de ne générer qu'une seule ligne d'écriture comptable pour ce mode de règlement sur ce compte par comptabilisation. (Clôture)

- Chèque : Compte comptable dans lequel seront passés les contreparties des règlements par chèque et chèques différés.

La comptabilisation des chèques différés se fait dans le même compte que les autres chèques, voir fiche TPV. En règle générale, ce compte comptable est un 5112000, « Chèques en attente ».

Pour le mode de règlement « chèque », la date d'échéance est égale à la date du jour.

**Regrouper les chèques :** Si coché, permet de ne générer qu'une seule ligne d'écriture comptable pour ce mode de règlement sur ce compte par comptabilisation. (Clôture)

- **Espèce** : Compte comptable dans lequel seront passés les contreparties des règlements en espèces et les mouvements de caisse. **Compte comptable OBLIGATOIRE**, sinon, on ne peut pas comptabiliser les mouvements de fond de caisse et donc notamment le premier jour, l'apport de fond de caisse. **Regrouper les espèces :** Si coché, permet de ne générer qu'une seule ligne d'écriture comptable pour ce mode de règlement sur ce compte par comptabilisation. (Clôture)

- Avoir : Compte comptable dans lequel seront passés les contreparties des avoirs. Les avoirs sont enregistrés par client.

Si un client compte ou TPV voir un client divers, retourne de la marchandise, vous pouvez saisir un ticket en négatif, ce qui restockera immédiatement les articles et sortira un ticket « Avoir ». On enregistre cet avoir pour le client correspondant au ticket. Cet avoir sera ensuite utilisable en règlement pour ce client. Voir « Encaissement ».

**Regrouper les Avoirs :** Si coché, permet de ne générer qu'une seule ligne d'écriture comptable pour ce mode de règlement sur ce compte par comptabilisation. (Clôture)

- **Crédit :** Compte comptable dans lequel seront passés les contreparties des crédits. Les crédits sont enregistrés par client.

Si un client compte ou TPV voir un client divers, ne règle pas à l'instant de l'achat, vous pouvez passer le ticket en crédit. Le client réglera alors ultérieurement. On enregistre le crédit pour le client correspondant au ticket. Voir « Encaissement ».

**Regrouper les Crédits :** Si coché, permet de ne générer qu'une seule ligne d'écriture comptable sur ce compte par comptabilisation. (Clôture)

Pour les Avoirs comme pour les crédits, il ne faut pas regrouper si vous souhaitez les gérer unitairement par client.

#### - Avance : Compte

**Regrouper les avances :** Si coché, permet de ne générer qu'une seule ligne d'écriture comptable sur ce compte par comptabilisation. (Clôture)

Lancez l'assistant de création de souches pour magasin autonome en cliquant sur le bouton

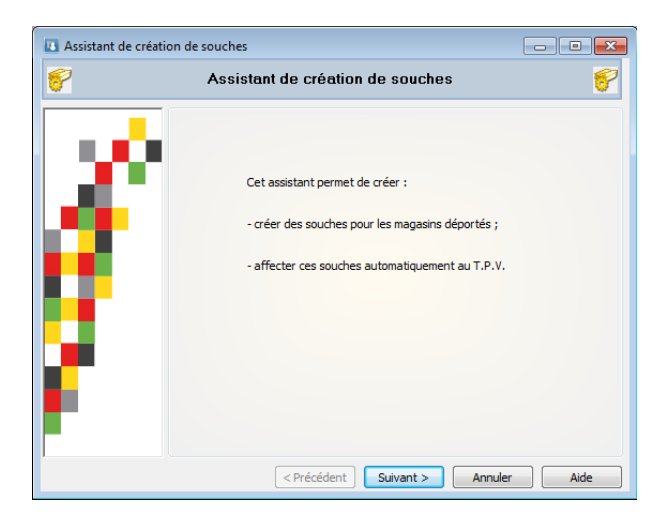

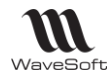

Cliquez sur « Suivant ».

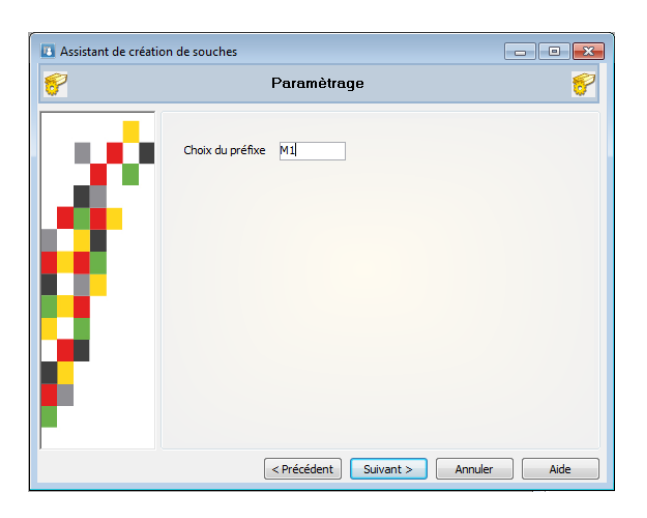

Saisissez le préfixe de la souche, puis cliquez sur « Suivant ».

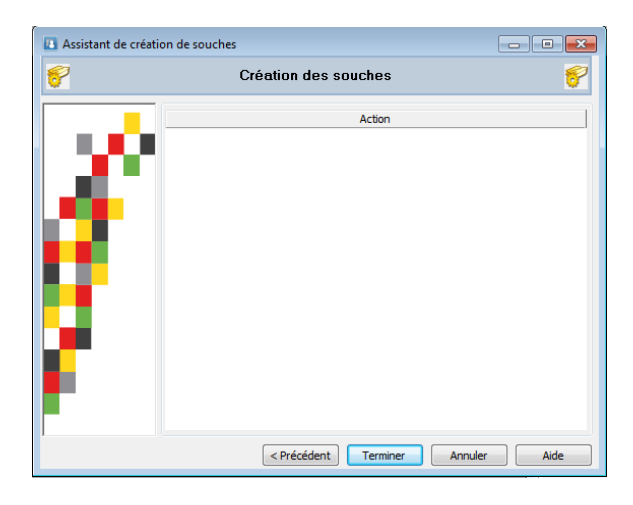

#### Cliquez sur « terminer ».

| .v. MAGA                        | 1              | MAGASIN       | 1                  |              |                        |                    |            |
|---------------------------------|----------------|---------------|--------------------|--------------|------------------------|--------------------|------------|
| Etablissement MAG1 IV Principal |                |               | Principal          |              | TPV auton              | ome associé au sit | te SITMAG1 |
| 📝 Т                             | .P.V. actif    |               |                    |              | Modifié le 10/03/16 09 | 11 par ADM         |            |
| Caractéris                      | tiques 🏠       | Configuration | Comptabilisation   | Piè          | ces de T.P.V.          | Note               |            |
| Caisse                          |                |               | Gestion            |              |                        |                    |            |
| Nature T.P.V.                   | TPV            |               | Commande Natu      | e CDECLI     | 💌 Souche               | M1CDE              | •          |
| Souche T.P.V.                   | M1JC           | •             | Bon livraison Natu | e BONCLI     | 💌 Souche               | M1BL               | •          |
| Client divers                   | 0001           |               | Facture Natu       | e FACCLI     | 💌 Souche               | M1FAC              |            |
| Article divers                  | 46029          |               | Avoir Natu         | e AVRCLI     | 👻 Souche               | M1AVR              | •          |
| Transformation                  | TPV->FACCL     | I 💌           | Bon retour Natu    | e RETCLI     | Souche                 | M1BR               | •          |
|                                 |                |               | Client T.P.V.      |              | Souche                 | M1CLI              | •          |
| Options spécific                | lues           |               |                    |              |                        |                    |            |
| Profil                          | PRINCIPAL      | <b>.</b>      | I.P.V autonome     | MIDEA        | Code T. P. V           | MITDV              |            |
| Souche ticket                   | M1TCK          | -             | Souche acompte     | MIACT        |                        | MIRPO              |            |
| Espèce maxi.                    |                | 0,00          | source acompte     | HINCI        |                        | HIRO               |            |
| Saisie du vendeu                | ır obligatoire |               | Cumul automatique  | des articles |                        |                    |            |

Tous les champs des souches sont maintenant renseignés. Cliquez sur le bouton « OK » pour valider. Les boutons souches, permet de visualiser la liste des souches.

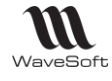

# Les opérations à faires sur chaque magasin et sur tous les postes autonomes :

**GESTION : Création du dossier du point de vente autonome** 

| WAVESOFT Gestion Commerciale 2016   |                            | _              |                         |           |             |
|-------------------------------------|----------------------------|----------------|-------------------------|-----------|-------------|
| 🕐 🗸 Dossier Outils Administration T | ansfert Personnalisation   |                |                         |           |             |
|                                     |                            |                |                         |           |             |
| historique Purge Connexions verrous | . Creer Supprimer Detacher | Attacher Creer | Sauvegarder Planincauon | Restaurer | Maintenance |
| Traces Activité                     | Dossier                    | Nomade         | Sauvegarde              |           | Outils      |

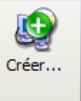

Non connecté au dossier principal, dans le Module Administration / Menu Outils, Sélectionnez

| B Module Ad   | ninistration : Connexion au serveur | <u> </u>  |
|---------------|-------------------------------------|-----------|
| Paramètres de | connexion                           |           |
| Serveur       | MAGALIE-PC2\WAVESOFT                | dossier : |
| Base          | master                              |           |
| Utilisateur   | ADM                                 |           |
| Mot de passe  | •••                                 |           |
|               | OK Annuler Aide                     |           |
|               |                                     |           |
|               |                                     |           |
|               |                                     |           |

Renseignez les paramètres au serveur nomade (magasin autonome) et cliquez sur « OK ».

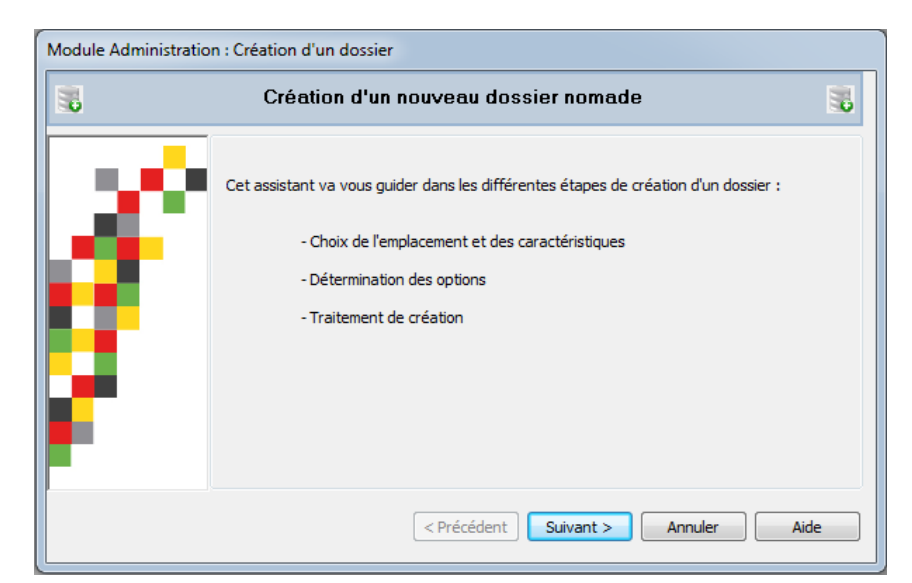

Cliquez sur « Suivant ».

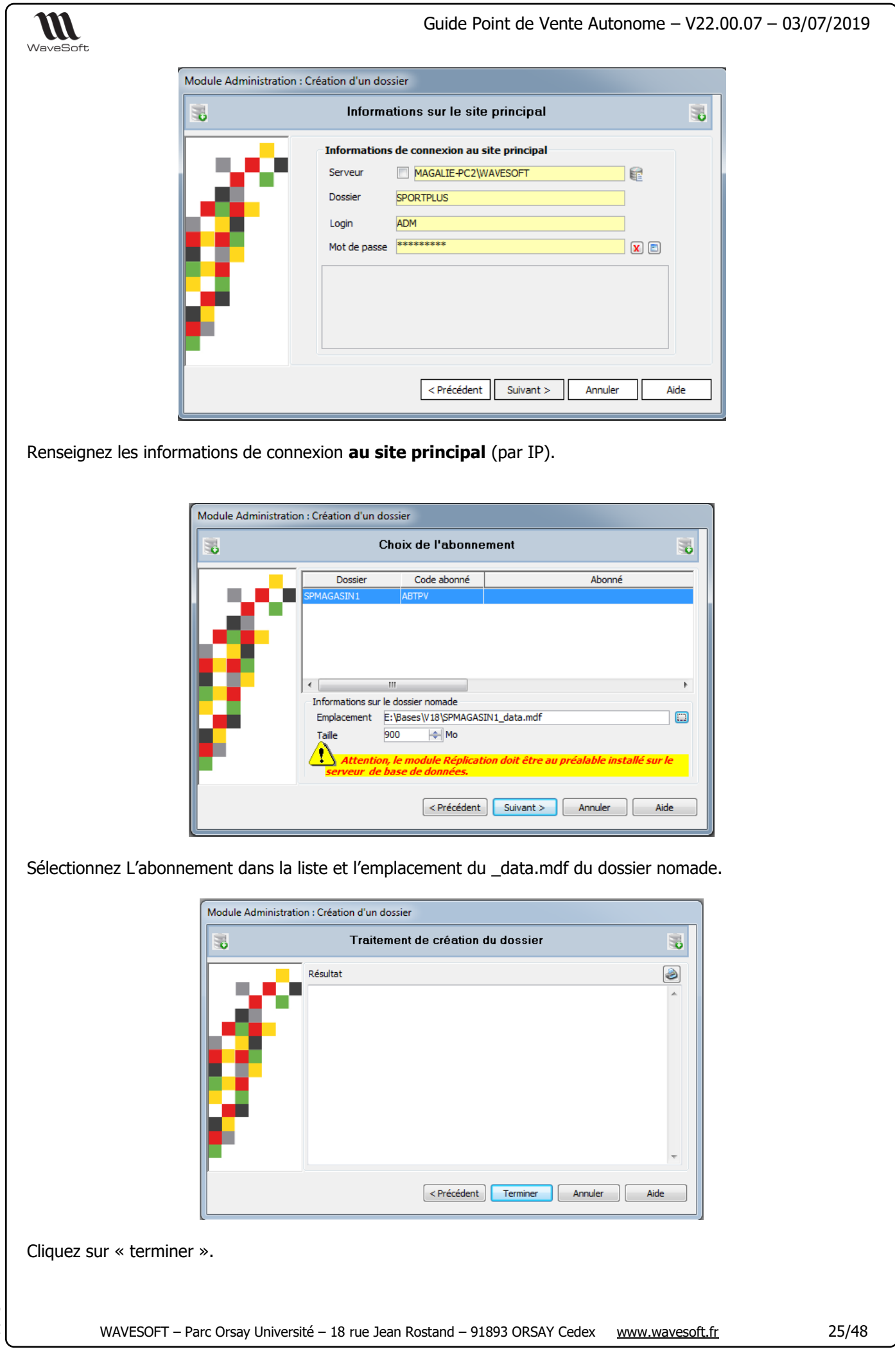

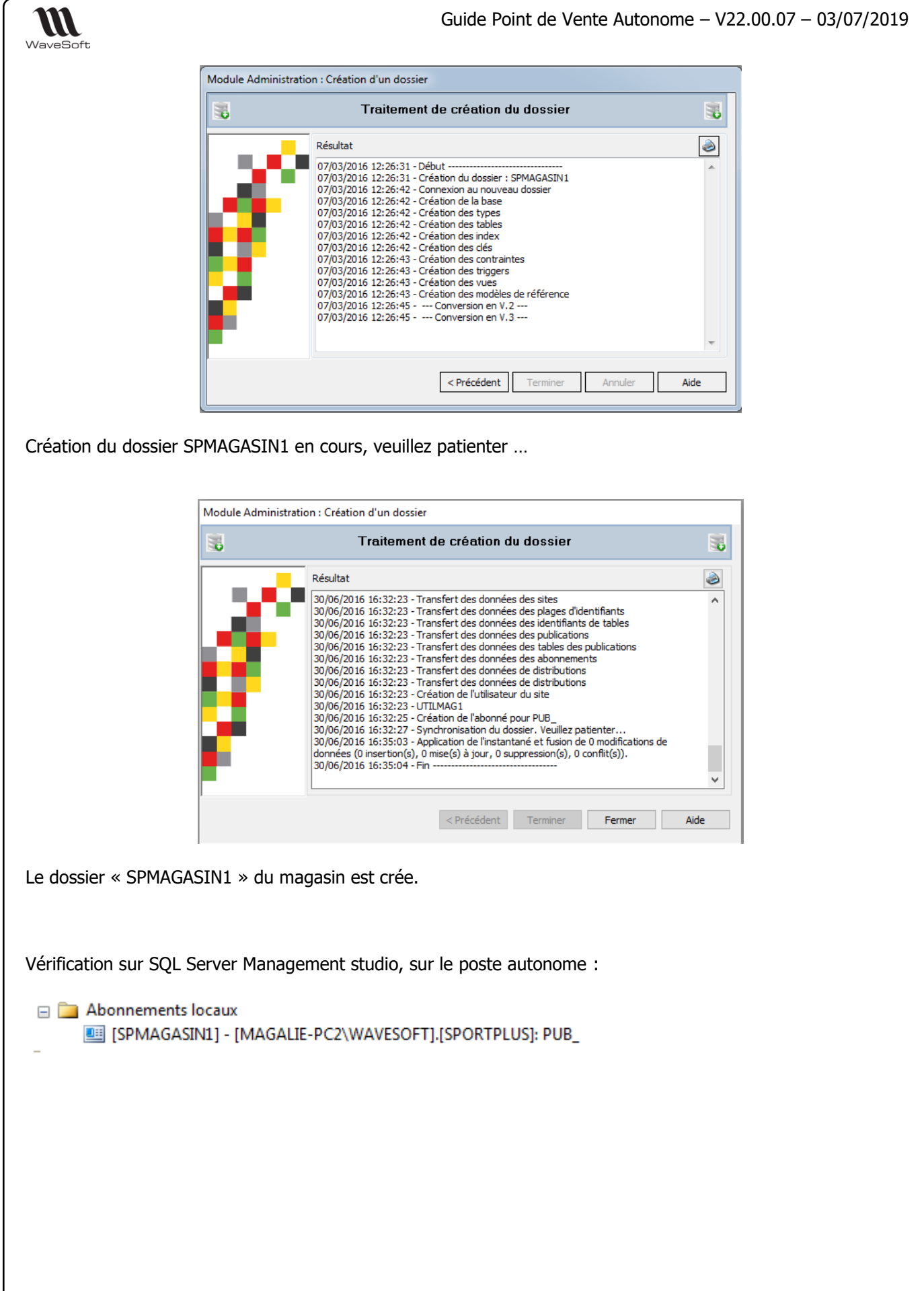

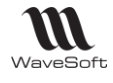

### <u>Ouvrir la Gestion Commerciale du dossier « SPMAGASIN1 » :</u>

#### **GESTION : « BackOffice » du point de vente**

| WAVESOFT Gestion Com | nmerciale 2019                                                                                                    | ×             |
|----------------------|----------------------------------------------------------------------------------------------------|---------------|
| 8                    | Entrez un identifiant utilisateur et un mot de passe puis<br>sélectionnez un dossier pour vous connecter à WAVESOFT Ges<br>Commerciale 2019.<br>Utilisateur ADM<br>Mot de passe •••<br>Se connecter à SPMAGASIN1 ✓ 💱 | :tion ] ] ] e |
|                      |                                                                                                    |               |

Veuillez vous connecter au dossier autonome « SPMAGASIN1 »

| T: | WAVES  | OFT Gestion (        | Commerci | iale 2016 : SP | MAGASIN | 1 : Exe           | rcice 2016   |            | -                    |             |                 |       |
|----|--------|----------------------|----------|----------------|---------|-------------------|--------------|------------|----------------------|-------------|-----------------|-------|
|    | 🕐 🗸 🔰  | Dossier Fic          | hier Ve  | entes Cata     | logue S | tocks             | T.P.V.       | Oxatis     |                      |             |                 |       |
|    | -      |                      |          | Ro-            | Aperç   | u avan<br>en page | t impression |            | Suivante<br>X Fermer |             | 3               |       |
|    | Ouvrir | Fermer<br>SPMAGASIN1 | Quitter  | Dossier        | Choix   | imprim            | ante         | Précédente | Afficher bureau      | Réorganiser | Synchronisation | Sites |
|    |        | Dossier              |          | Préférences    |         | Imprim            | er           |            | Fenêtres             |             | Nomade          |       |

Remarque : Pas d'accès au Module Administration

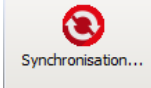

Un nouveau Bouton : Nomade pour la synchronisation manuelle.

Le menu permet de lancer l'automate de synchronisation. La planification est faite dans la fiche de l'abonné. L'Automate de synchronisation permet d'automatiser les synchronisations entre les magasins autonomes et le site principal.

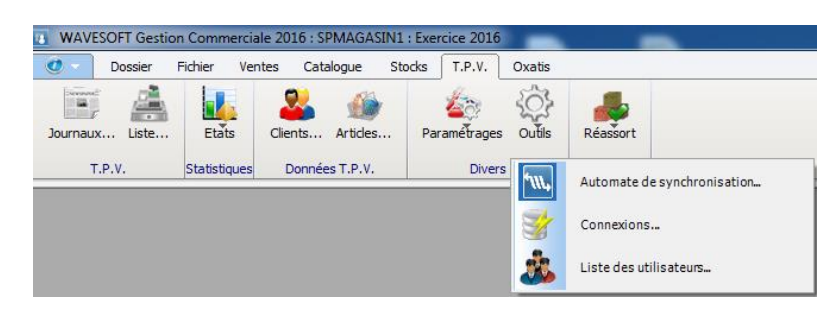

Sur le dossier du magasin autonome, dans notre exemple « SPMAGASIN1 », nous devons créer, saisir et générer un inventaire. Au départ, le magasin est vide, l'inventaire permet de saisir les articles disponibles à vendre dans le magasin.

1 – Création de l'inventaire

Cette fonction vous permet d'établir un inventaire à l'instant sur un dépôt pour pouvoir vérifier ensuite vos stocks, et les modifier le cas échéant.

L'Inventaire permet de mettre à jour les quantités en stocks, les N° de Lots/Séries, les dates de fabrications, les dates limites (DLC, DLU...) et les DPA, PMP, PRMP, CUMP CRUMP.

27/48

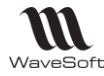

La création d'un inventaire ne modifie pas votre dossier, mais il est préférable de ne rien saisir jusqu'à la fin de votre inventaire pour que les stocks soient cohérents.

| Création inventaire                                     |
|---------------------------------------------------------|
| <br>Inventaire                                          |
| Inventaire INVMAG1 INVENTAIRE MAGASIN1                  |
| Dépôt DEPMAG1 💌 Date de début 10/03/16                  |
| Emplacement                                             |
| Filtrage simple                                         |
| Veuillez sélectionner la liste des familles à traiter : |
| O Toutes                                                |
| 🔘 De la famille à                                       |
| Veuillez sélectionner la liste des articles à traiter : |
| Tous                                                    |
| 🔘 De l'article à                                        |
| Pour un fournisseur :                                   |
|                                                         |

Cochez bien les deux options au bas de l'écran. Puis cliquez sur « Suivant » et patientez.

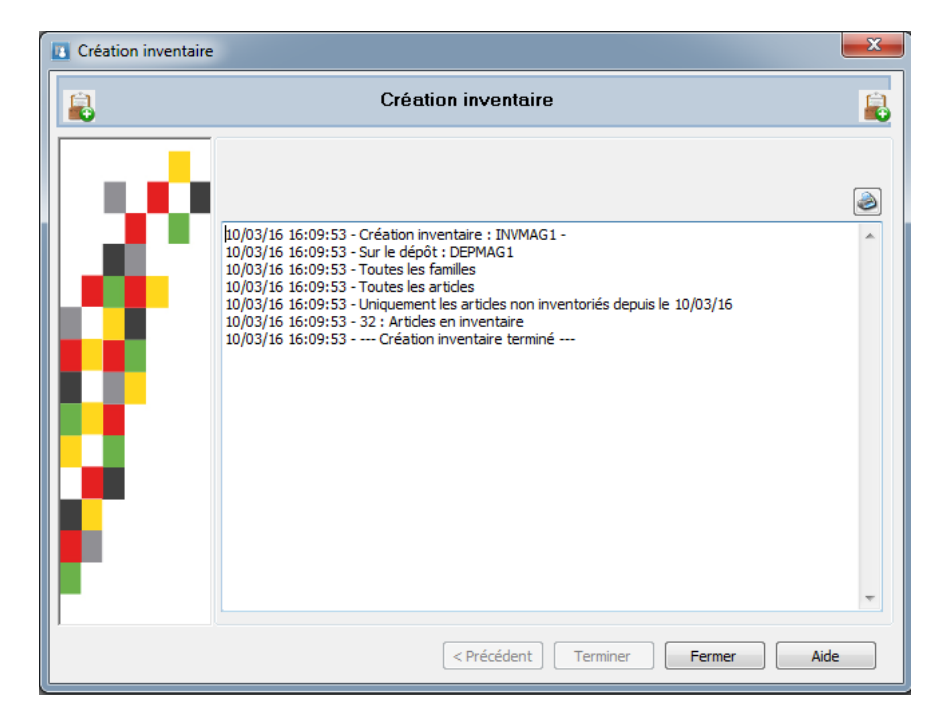

2 – Saisie de l'inventaire

Cette fonction vous permet de saisir un inventaire crée et de sauvegarder les modifications pour pouvoir le reprendre par la suite.

Sélectionner le code de l'inventaire à saisir. Vous pouvez alors saisir selon 2 modes :

- Mode liste pour le premier onglet « Saisie liste ». Les colonnes modifiables sont « Qté Physique », « Prix d'achat », « N° Lot Physique », « N° Série Physique ».

- Mode fiche pour le deuxième onglet « Saisie fiche ».

| Saisie inventaire  | : INVMAG1 (*)                          |              |           |               |                 | - • ×    |  |
|--------------------|----------------------------------------|--------------|-----------|---------------|-----------------|----------|--|
| Inventaire INVMA   | G1 💌                                   |              |           |               | ]               |          |  |
| Pecherche          |                                        |              |           |               | _               |          |  |
| Kedierdie          |                                        |              |           |               |                 | ОК       |  |
| Saisie liste Saisi | e fiche                                |              |           |               |                 |          |  |
| Article            | Désignation                            | Qté physique | Qté écart | Qté théorique | N° lot physique | Annuler  |  |
| 71183              | Compteur TARGA SIGMA SPORT             | 20           | 20        | 0             |                 |          |  |
| 8664               | Compteur Speedmaster                   | 25           | 25        | 0             |                 |          |  |
| 193478             | Cales Look PP 247                      | 30           | 30        | 0             |                 | Importer |  |
| ISOSTAR-P          | Isostar Long Energy Orange 790g        | 20           | 20        | 0             |                 |          |  |
| ISOSTAR-H          | Isostar Hydrate & Perform Fresh 400g   | 25           | 25        | 0             |                 |          |  |
| ISOSTAR-T          | Isostar Power-Tabs Citron 120g         | 25           | 25        | 0             |                 | R.A.Z.   |  |
| 863337             | Roues velo course 700 - All round ARR  | 10           | 10        | 0             |                 |          |  |
| 563916             | Pneu Topspeed bleu TS 700 x 23         | 20           | 20        | 0             |                 |          |  |
| 941861             | Pedales et cales velo route Paire PP24 | 20           | 20        | 0             |                 | ZEBO     |  |
| 556040             | Fourche VTT Rockrider Grind            | 14           | 14        | 0             |                 |          |  |
| 390012             | Embouts de guidon velo - Tranz X noir  |              |           |               |                 |          |  |
| 674209             | Selle C2 Genuine Gel                   | T            |           | 0             |                 | Quide L  |  |
| KITVELOPRO         | KIT VELO DECATHLON COMPETITON          |              |           | 0             |                 |          |  |
| TAPIS-GYM          | Dalle Paviplay intérieur 30mm          |              |           | 0             |                 |          |  |
| DOMETICCS 160D     | DOMETIC CS 160 D                       |              |           | 0             |                 |          |  |
| 556041             | Fourche Velo                           |              |           | 0             |                 |          |  |
| 941870             | Pedalier                               |              |           | 0             |                 |          |  |
| 987896             | Guidon Compétition                     |              |           | 0             |                 |          |  |
| 758963             | Cadre velo compétition                 |              |           | 0             |                 |          |  |
| TUBECADRE          | Tube Cadre                             |              |           | 0             |                 |          |  |
| PLATEAU            | Plateau Vélo Compétition 9.1           |              |           | 0             |                 |          |  |
| VTT01              | VTT TOP COMPETITION                    |              |           | 0             |                 | -        |  |

Validez en cliquant sur « OK ».

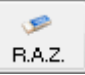

: Supprime toutes les quantités physiques saisies

ZERO F

Force à 0 toutes les quantités physiques

#### 2 – Génération de l'inventaire

Cette fonction met à jour les fiches articles en fonction des saisies effectuées en inventaire.

| Génération des mo | uvements d'inventaire                          | ×    |
|-------------------|------------------------------------------------|------|
|                   | Génération des mouvements d'inventaire         |      |
| Í                 | Veuillez sélectionner l'inventaire à générer : |      |
| ,<br>             | < Précédent Terminer Annuler                   | Aide |

Sélectionner l'inventaire à générer pour mettre à jour les fiches articles en fonction des saisies effectuées en « Saisie d'inventaire », puis cliquer sur « Terminer ».

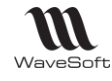

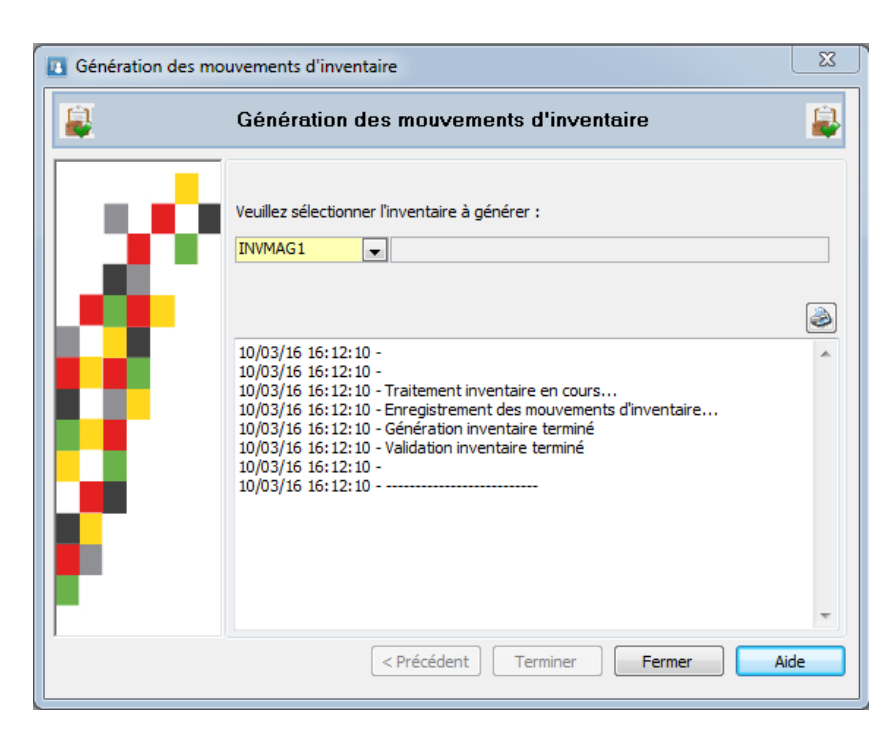

L'inventaire apparaît alors dans les sélections en italiques. Il est inactif après ce traitement.

Passage des mouvements de stock à la date de l'inventaire :

- Un mouvement qui annule le stock théorique
- Un mouvement qui constate le stock physique

Rappel : Seules les lignes dont la « Quantité Physique » est renseignée sont traitées lors de la « Génération ».

### Ouvrir le TPV du magasin autonome « SPMAGASIN1 » :

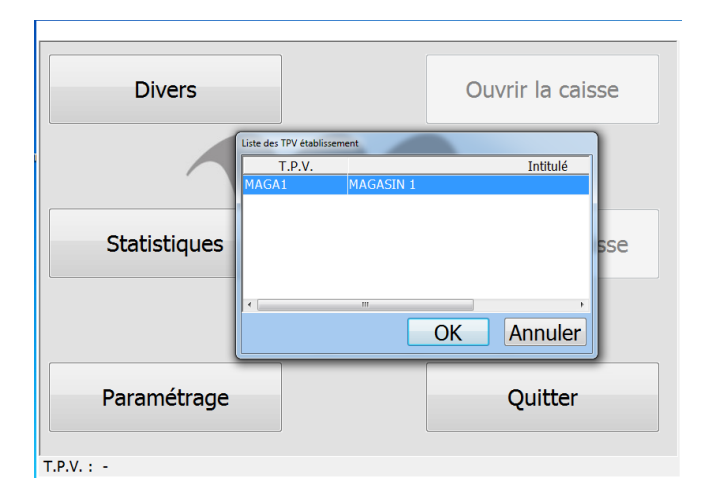

Cliquez sur « OK ».

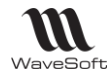

Copyright WaveSoft T.P.V. autonome 2016

# Synchronisation manuelle et automatique

#### Il existe deux modes de synchronisations.

Veuillez-vous connecter au dossier autonome « SPMAGASIN1 »

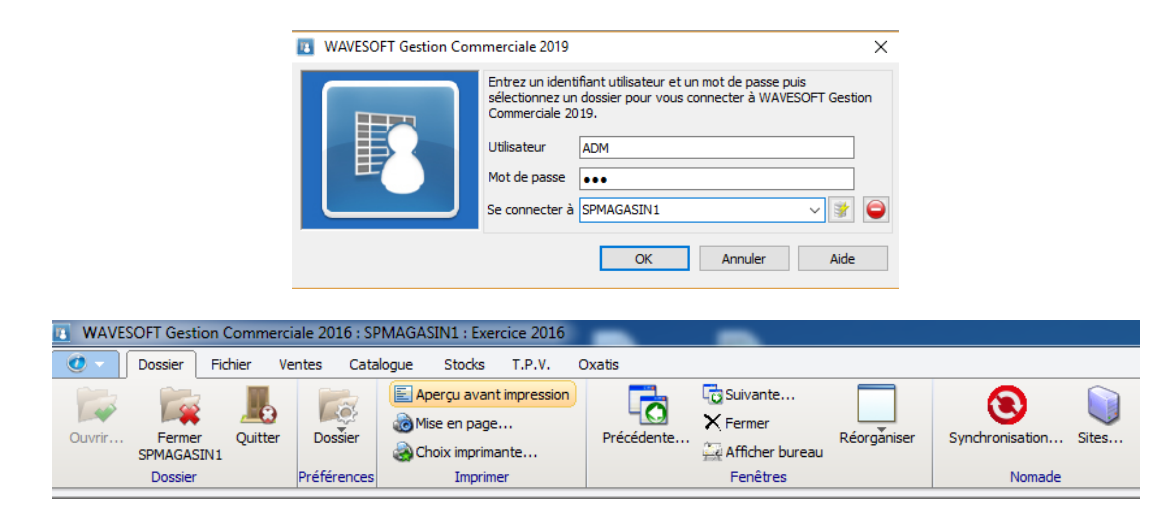

Remarque : Pas d'accès au Module Administration

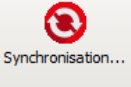

Un nouveau Bouton : \_\_\_\_\_\_ pour la synchronisation manuelle.

Le menu permet de lancer l'automate de synchronisation. La planification est faite dans la fiche de l'abonné. L'Automate de synchronisation permet d'automatiser les synchronisations entre les magasins autonomes et le site principal.

**Attention** : L'Automate de synchronisation ne doit être lancé qu'une seule fois même si vous avez plusieurs magasins autonomes.

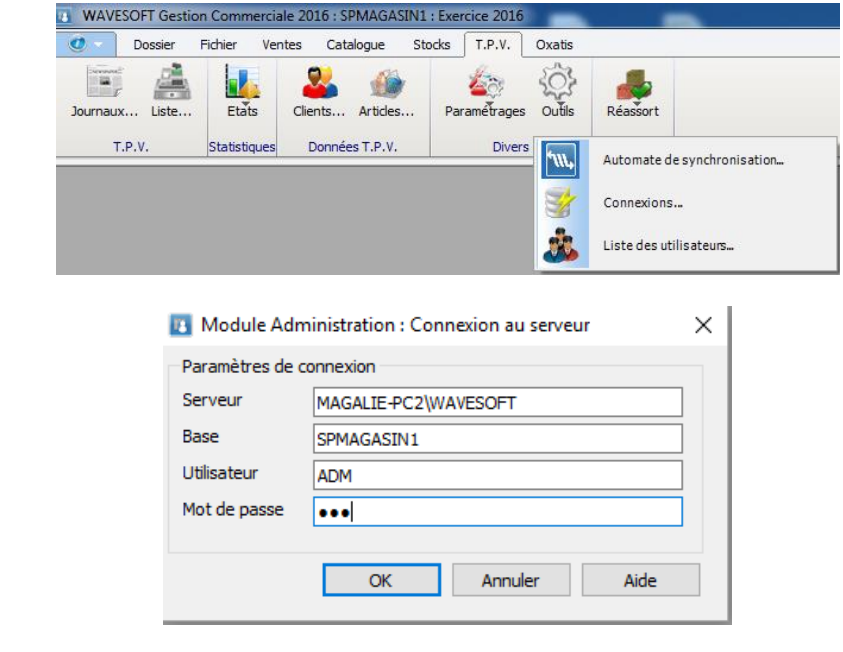

Saisissez les paramétrages de connexion au magasin autonome, puis cliquer sur « OK ».

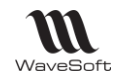

Guide Point de Vente Autonome - V22.00.07 - 03/07/2019

| 🚾 Agent d | le synchronisation dossier Wavesoft  | $\times$ |
|-----------|--------------------------------------|----------|
| Serveur   | MAGALIE-PC2\WAVESOFT                 |          |
| Dossier   | SPMAGASIN1                           |          |
| Login     | ADM                                  |          |
| Traces    | C:\Users\Magalie\AppData\Local\Temp\ |          |
| Message   | En attente                           |          |
|           |                                      |          |
|           |                                      |          |
|           | Arrêt du service                     |          |

1-Lancer « Automate de synchronisation », l'application s'iconifie automatique dans le « System Tray » à droite de la barre des tâches.

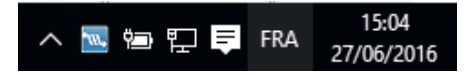

2 – Pour ouvrir l'automate de synchronisation, cliquez sur l'icône à l'aide du bouton droit de la souris.

Pour interrompre la synchronisation, cliquez sur le bouton « Arrêt du service ».

L'automate de synchronisation ouvre deux fichiers : un fichier pour les logs de l'activité et un fichier en cas d'erreur.

Remarque : l'automate de synchronisation peut être lancé à l'aide de la ligne de commande suivante : synchroniseur.exe G=C:\Users\THIERRY\AppData\Local\Temp\;S=THIERRY-PC\WAVESOFT2012;D=MAG\_3502;L=ADM;P=123

- G = repertoire des log
- S = Nom du serveur SQL du magasin
- D = Dossier du magasin
- L = Login de connexion SQL
- P = Mot de passe correspondant au login

#### Planifications des heures de synchronisation

Connecté sur le dossier du magasin autonome, à partir du Menu « Dossier », 'Sites »

|                 |                           |          | Synd                      | Nomade   | 25            | _         |                 |                |             |        |
|-----------------|---------------------------|----------|---------------------------|----------|---------------|-----------|-----------------|----------------|-------------|--------|
| iites<br>Code   | Туре                      | Actif    |                           | Nom      |               |           | Serveu          |                | Dossie      | r<br>S |
| RIN F           | Principal                 | OUI      | Site principal            |          |               | MAGALIE-F | C2\WAVESOFT     |                | SPORTPLUS   |        |
| Code<br>Général | SITMAG1<br>Plages d'ident | tifiants | ntitulé <mark>SITE</mark> | TPV MAG1 |               |           | Act             | if 🗹           |             |        |
|                 |                           |          |                           |          |               |           | Abornenere      | s values 🕑     | Annuler     |        |
| Etat            | Code                      |          |                           | Desc     | ription       |           | Valide /        | Active         |             | L .    |
| Cod             | ie ABTPV<br>iéral Configu | ration   | Internet                  | Abonner  | ient valide 🔽 | ]         | Activé sur le   | serveur 🗹      |             |        |
|                 | Type                      |          | Heure                     | Etat     | rniè          | re svchr  | Créé le         | Modifié        |             |        |
| Syr             | nchronisation             | ~        | 21:00                     | Planifié | ~             | 24/       | 06/2016 15:30:3 | 24/06/20161    | Annuler     |        |
| Syr             | nchronisation             | $\sim$   | 04:00                     | Planifié | $\sim$        | 24/       | 06/2016 15:30:3 | 9 24/06/2016 1 |             |        |
|                 |                           |          |                           |          |               |           |                 |                | Aide<br>es. |        |

Précisez les heures des deux synchronisations et de la validation à planifier.

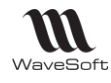

# Installation du module réplication

Voir : Guide C.R.M.Nomade

# Installation et configuration du serveur IIS

Voir : Guide C.R.M.Nomade

# Gestion des Sites

Voir : Guide C.R.M.Nomade

# Gestion du serveur de distribution

Voir : Guide C.R.M.Nomade

# Gestion des publications

Voir : Guide C.R.M.Nomade

# Gestion des abonnements

Voir : Guide C.R.M.Nomade

# Gestion des souches

Voir : Guide C.R.M.Nomade

# Gestion des droits d'accès

Voir : Guide C.R.M.Nomade

# Création de dossier autonome

Voir : Guide C.R.M.Nomade

33/48

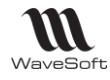

# Utilisation du T.P.V. autonome

# **Connexion**

La connexion au T.P.V. autonome se fait comme pour le T.V.P. Dans la fenêtre de connexion, il faut préciser le nom du dossier autonome et la première fois saisir le nom du SGBD et du serveur dans le profil de connexion.

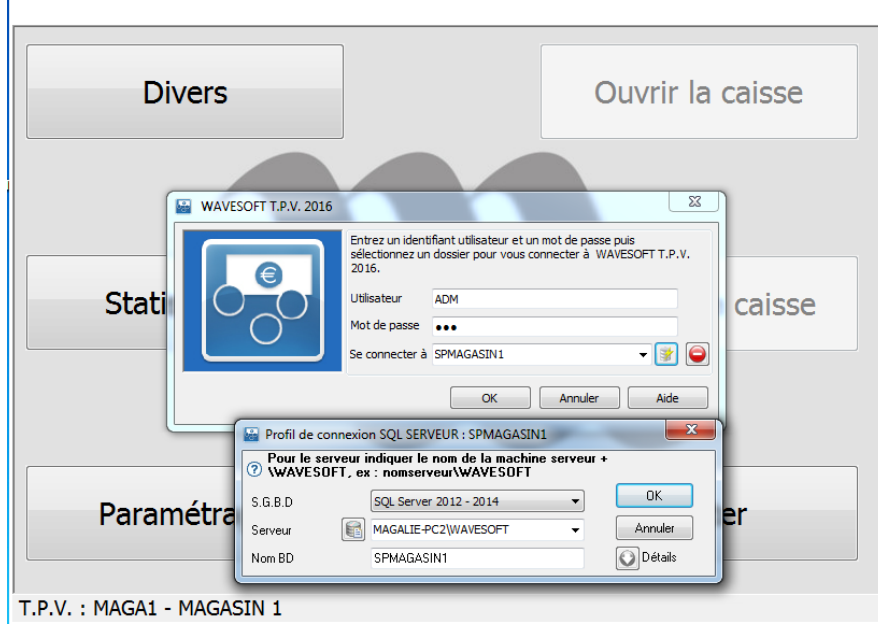

Fenêtre de connexion

# **Synchronisation**

Cliquez sur le bouton « Paramétrage, puis sur le bouton « Synchronisation ».

| WAVESOFT T.P.V. 2016       |                 |
|----------------------------|-----------------|
| Profil T.P.V.              | Synchronisation |
| Préférences T.P.V.         |                 |
| Affectation du TPV         | Retour          |
| T.P.V. : MAGA1 - MAGASIN 1 |                 |

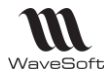

# Comportement spécifique

Le menu « Dossier », « Sites…» permet d'accéder à la fenêtre de gestion des Sites. Il est seulement possible de modifier les informations du site nomade courant. Les informations sur les autres sites ne sont accessibles qu'en consultation. Ceci peut être utilisé pour activer ou désactiver les traces de synchronisations.

La fenêtre de synchronisation permet de synchroniser le dossier nomade avec le dossier principal. Elle est accessible depuis le menu « Dossier », « Synchronisation... »

| Serveur     |            |                      |                              |                         |                   |
|-------------|------------|----------------------|------------------------------|-------------------------|-------------------|
| Serveur     | MAGAL      | IE-PC2\WAVESOFT      |                              | Dossier                 | SPMAGASIN1        |
| Abonnem     | ent        |                      |                              |                         |                   |
| Code        | ABTPV      |                      |                              | Der. synchro.           |                   |
| Description |            |                      |                              | Filtre temporel         | 19/07/2014        |
| Synchroni   | iser       |                      |                              |                         |                   |
| Général     | Historique | des conflits         |                              |                         |                   |
| Dat         | te         |                      |                              |                         | Commentaire       |
| 10/03/2016  | 09:23:36   | Application de l'ins | tantané et fusion de 0 m     | difications de donné    | es (0 insertion)  |
| 10/03/2016  | 09:23:36   | Énumération des m    | nodifications dans les artic | les filtrés à l'aide de | l'ID de partition |
| 10/03/2016  | 09:23:36   | Téléchargement de    | es modifications de donné    | es sur l'Abonné         |                   |
| 10/03/2016  | 09:23:31   | Création de décler   | cheurs de réplication dan    | s la table «PIECEAC     | HATS_FRAISA       |
| 10/03/2016  | 09:23:26   | Script appliqué : «  | PIECEACHATS_FRAISAP          | 212.prc »               |                   |
| 10/03/2016  | 09:23:26   | Script appliqué : «  | PIECEDIVERSLIGNES_P_         | 211.prc »               |                   |
| 10/03/2016  | 09:23:26   | Script appliqué : «  | PROTARIF_209.prc »           |                         |                   |
| 10/03/2016  | 09:23:26   | Script appliqué : «  | PRODUITS_P_208.prc »         |                         |                   |
| 10/03/2016  | 09:23:25   | Script appliqué : «  | PRODUITS_CB_207.prc >        | •                       |                   |
| 10/03/2016  | 09:23:25   | Script appliqué : «  | ARTTIERS_205.prc »           |                         |                   |
| 10/03/2016  | 09:23:25   | Script appliqué : «  | PIECEVENTELIGNES_P_2         | 04.prc »                |                   |
| 10/03/2016  | 09:23:25   | Script appliqué : «  | ARTTARIFLIGNE_202.pro        | »                       |                   |
| 10/03/2016  | 09:23:25   | Script appliqué : «  | PUBLICATIONSTABLES_2         | 01.prc »                |                   |
| 10/03/2016  | 09:23:25   | Script appliqué : «  | PUBLICATIONSABONNES          | _200.prc »              |                   |
| <u> </u>    |            |                      |                              |                         |                   |
|             |            |                      |                              |                         |                   |

Fenêtre de synchronisation

Dans la zone « Serveur » les informations suivantes sont affichées :

- « Serveur » : nom du serveur local de base de données ;
- « Dossier » : nom du dossier nomade.

La zone « Abonnement » présente les informations suivantes :

- « Code » : le code de l'abonnement ;
- « Description » : le descriptif de l'abonnement ;
- « Der. Synchro » : la date et heure de la dernière synchronisation.

Le bouton ermet d'imprimer un rapport sur les synchronisations du poste nomade ;

Le bouton 🛄 permet de définir l'emplacement du programme de réplication.

Le bouton « Synchroniser » permet de lancer la synchronisation du dossier nomade. En cas de conflit, l'onglet « Historique des conflits » est mis au premier plan.

#### Onglet « Général »

Cet onglet affiche les 50 dernières opérations faites par la synchronisation. Les lignes, avec un texte vert, permettent de voir les synchronisations correctement terminées. Les lignes en rouge signalent que l'abonnement est obsolète.

#### Onglet « Trace »

Cet onglet permet de voir le contenu du fichier trace. Cet onglet n'est visible que si le mode trace est activé. Si le fichier trace est trop gros, il n'est pas affiché.

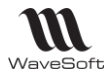

### Onglet « Historiques des conflits »

Cet onglet permet de voir les conflits, du dossier nomade courant, détectés lors des synchronisations.

### Ouvrir la caisse

Voir : Guide T.P.V.

### Clôturer la caisse

Voir : Guide T.P.V.

# Manipulations avancées

Voir : Guide C.R.M. autonome

### Réassortiment manuel des magasins autonomes

Le réassort « réassortiment » désigne l'action de reconstituer l'assortiment d'un point de vente ou d'un rayon.

Nous utiliserons là le type de pièce "Réassort".

### 1. Utilisation des 3 natures de pièces créées par défaut

Visualisez ces 3 natures dans la Gestion commerciale, à partir du menu « Fichier », « Paramétrage », « Configuration des pièces ».

Il n'est pas nécessaire de créer ces 3 natures, elles sont créées par défaut dans un ordre bien précis : A – B –C

| Défaut                              | 🗨 📰 Présentat    | ion par défa | aut        |                                      |
|-------------------------------------|------------------|--------------|------------|--------------------------------------|
|                                     | Circuit intitulé | Туре         | Nature     | Description                          |
| 🗄 🚟 Achat                           | Stock            | Réassort     | REASCDEMAG | A - Réassort commande magasin        |
| Fabrication                         | Stock            | Réassort     | REASSITLIV | B - Réassort siège livraison magasin |
| ⊞ .A.V.                             | Stock            | Réassort     | REASLIVMAG | C - Réassort réception magasin       |
| REASLIVMAG<br>REASSITLIV<br>⊕ Vente | 4                | Ш            |            |                                      |
|                                     |                  |              |            |                                      |

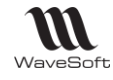

#### A - Réassort commande magasin

| finition   | Options Souche         | Impressions      |   |
|------------|------------------------|------------------|---|
| Pièce      |                        | Stock sortie     |   |
| Circuit    | Stock 🗨                | Nature RESERVE   |   |
| Type       | Réassort 🚽             | Sens DESTOCKAG   |   |
|            |                        |                  |   |
|            |                        | Stock entrée     |   |
|            |                        | Nature COMMANDE  |   |
|            |                        | Sens STOCKAGE    |   |
|            |                        |                  |   |
| Libellé de | s écritures comptables |                  |   |
| Ré         | f. externe 0           | Raison sociale 1 | - |
| 1.00       |                        |                  | · |

Le magasin autonome fait une commande au siège.

B - Réassort siège livraison magasin

| éfinition     | Options Soud           | nes Impressions  |      |
|---------------|------------------------|------------------|------|
| – Pièce –     |                        | Stock sortie     |      |
| Circuit       | Stock 🗨                | Nature REEL      | - A  |
| Туре          | Réassort 👻             | Sens DESTOCKA    | GE 🔻 |
|               |                        | Stock entrée     |      |
|               |                        | Nature COMMAND   | E    |
|               |                        | Sens STOCKAGE    | •    |
| – Libellé des | écritures comptables — |                  |      |
| Réf           | externe 0              | Raison sociale 1 | -    |
| -             |                        | Network          |      |

Le siège prépare la commande du magasin autonome et le livre.

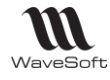

#### C - Réassort réception magasin

| )éfinition    | Options So             | uches Imp   | ressions                                  |    |
|---------------|------------------------|-------------|-------------------------------------------|----|
| - Pièce       | opuona oo              | Stock sorti | ie la la la la la la la la la la la la la |    |
| Circuit       | Stock 💌                | Nature      | -                                         | An |
| Туре          | Réassort 💌             | Sens        | -                                         |    |
|               |                        | Stock entr  | ée                                        |    |
|               |                        | Nature      | REEL                                      | -  |
|               |                        | Sens        | STOCKAGE                                  | •  |
| – Libellé des | s écritures comptables |             |                                           |    |
| Ré            | f. externe 0 💌         | Raison      | sociale 1 💌                               |    |
| 6.            | do tions               | Natura      | 0                                         |    |

Le magasin autonome réceptionne la marchandise.

# 2. Configuration des 2 transformations

Visualisez ces 2 transformations, dans la Gestion commerciale, à partir du menu « Fichier », « Paramétrage ».

Il n'est pas nécessaire de créer ces 2 fiches, elles sont créées par défaut dans un ordre bien précis : Réassort – Livraison magasin et Réassort – Réception magasin.

| Transformation des pièces  |                  |                                 |              |           |                              |
|----------------------------|------------------|---------------------------------|--------------|-----------|------------------------------|
| Profil par défaut          |                  | Présentation par défaut des tra | ansformation |           |                              |
| Transformations            | Circuit intitulé | Pièce org.                      | Pièce dest.  | Code      | Intitulé                     |
|                            | Stock            | REASCDEMAG                      | REASSITLIV   | REASITMAG | Réassort - Livraison magasin |
| Fabrication                | Stock            | REASSITLIV                      | REASLIVMAG   | REALIVMAG | Réassort - Réception magasin |
| - Ente                     |                  | III                             |              |           | Þ                            |
| 2 : Eléments dans la liste |                  |                                 |              | Cherche   | r:                           |

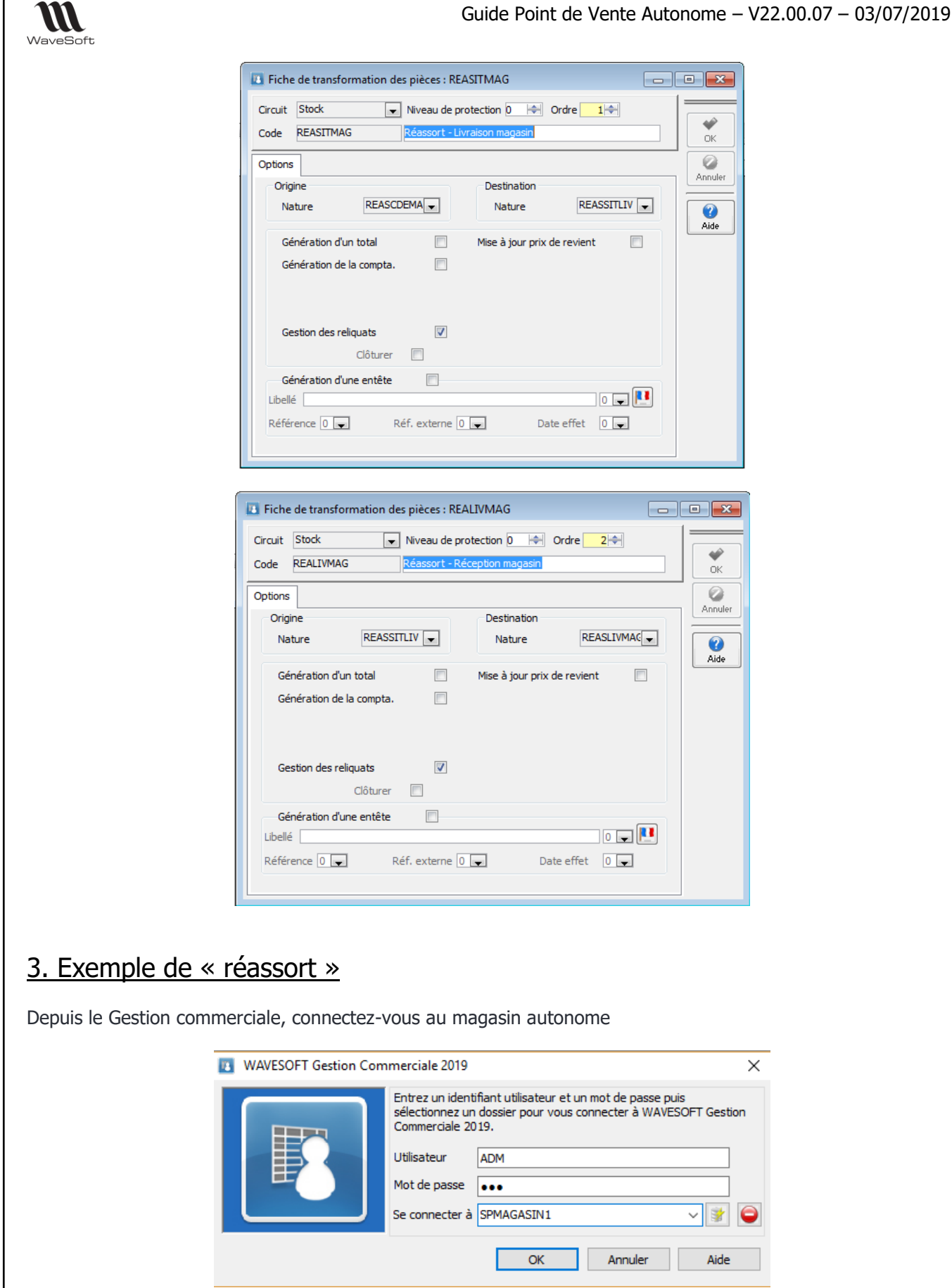

Menu « T.P.V. », « Liste »

39/48

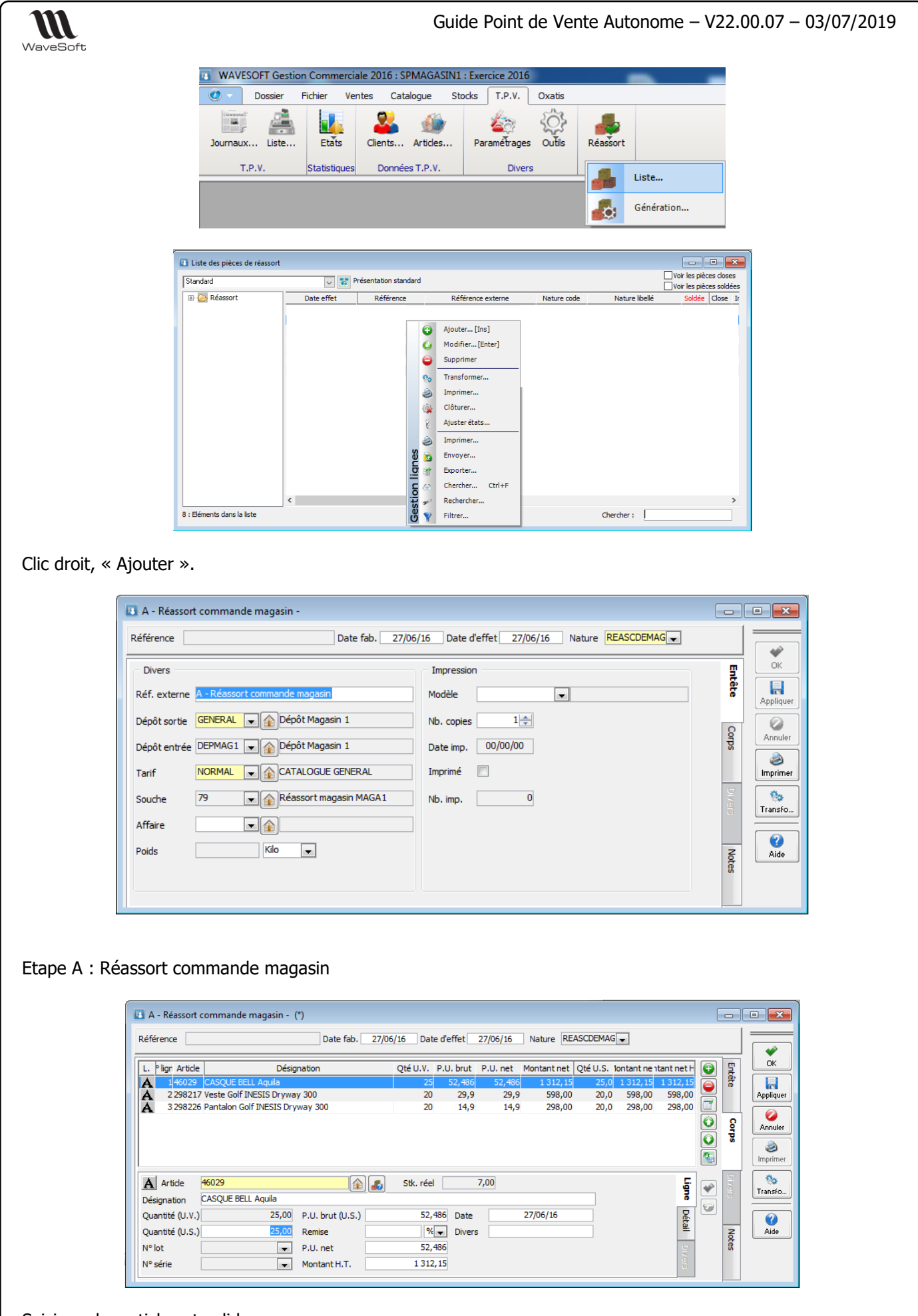

Saisissez les articles et validez.

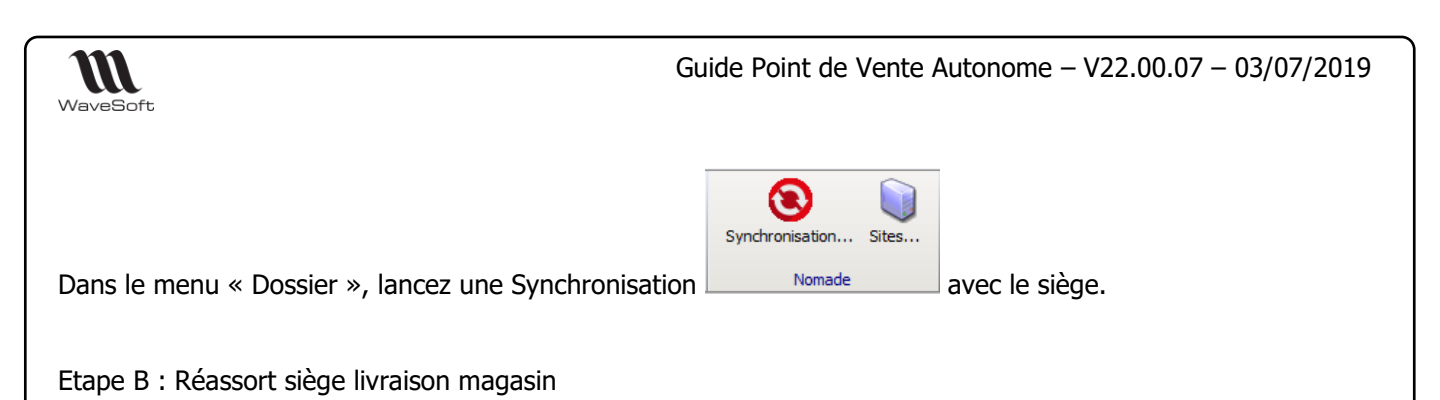

Depuis le Gestion commerciale, connectez-vous au siège

| WAVESOFT Gestion Con | WAVESOFT Gestion Commerciale 2019                                                                                                    |        |  |  |  |  |
|----------------------|----------------------------------------------------------------------------------------------------|--------|--|--|--|--|
|                      | Entrez un identifiant utilisateur et un mot de passe puis<br>sélectionnez un dossier pour vous connecter à WAVESOFT G<br>Commerciale 2019.<br>Utilisateur ADM<br>Mot de passe | estion |  |  |  |  |
|                      | Se connecter à SPORTPLUS                                                                                                    | *      |  |  |  |  |
|                      | OK Annuler A                                                                                                    | ide    |  |  |  |  |

A partir du menu « T.P.V. », « Réassort », « Liste », visualiser la liste des réassort à livrer au magasin autonome.

| Liste des pièces de réassort |                     |                       |                               |                                                         |
|------------------------------|---------------------|-----------------------|-------------------------------|---------------------------------------------------------|
| Standard                     | 💌 💽 P               | Présentation standard |                               | Voir les pièces doses           Voir les pièces soldées |
|                              | Date effet          | Référence             | Référence externe             | Nature code Close                                       |
|                              | 27/06/2016 00:00:00 | M2REA000001           | A - Réassort commande magasin | REASCDEMAG N I                                          |
|                              |                     |                       |                               |                                                         |
|                              |                     |                       |                               |                                                         |
|                              |                     |                       |                               |                                                         |
|                              |                     |                       |                               |                                                         |
|                              |                     |                       |                               |                                                         |
|                              |                     |                       |                               |                                                         |
|                              |                     |                       |                               |                                                         |
|                              |                     |                       |                               |                                                         |
|                              |                     |                       |                               | b.                                                      |
| 1 - Elémente dans la lista   |                     |                       | chard a                       |                                                         |
| 1 ; ciements uans la liste   |                     |                       | Cherd                         | ner:                                                    |

#### Clic droit, « transformer ».

| Standard                 | 💌 💽 Pri               | ésentation standard |                                                                                         | Voir les pièces clos |
|--------------------------|-----------------------|---------------------|-----------------------------------------------------------------------------------------|----------------------|
| 🗄 🔁 Réassort             | Date effet            | Référence           | Référence externe                                                                       | Nature code Clos     |
|                          | 27/06/2016 00:00:00 M | 12REA000001         | A - Réassort commande magasin                                                           | REASCDEMAG N         |
|                          |                       |                     | Transformation Options Date de la pièce de destination 27/06/16 Phase de transformation | IAG 💽                |
|                          | •                     | III                 | Ouverture pièce de destination 👽                                                        |                      |
| : Eléments dans la liste |                       |                     | OK A                                                                                    | nnuler Aide          |

Cliquez sur « Ok » et patientez.

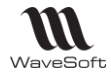

#### Visualisation du résultat :

| andard     |                                       |                                                       | Présentation standard        | ł     |                                   |                                     |                      |                       | [                 | Voir les p            | vièces close<br>vièces soldé | es<br>fes |                   |                                  |
|------------|---------------------------------------|-------------------------------------------------------|------------------------------|-------|-----------------------------------|-------------------------------------|----------------------|-----------------------|-------------------|-----------------------|------------------------------|-----------|-------------------|----------------------------------|
| 🖂 🔁 Réasso | ort                                   | Date effet                                            | Référence                    |       |                                   | Réf                                 | érence exte          | rne                   |                   | Nature o              | ode Close                    | -         |                   |                                  |
|            |                                       | 27/06/2016 00:00:0                                    | M2REA000001                  | A -   | Réassort com                      | mande m                             | agasin               |                       |                   | REASCDE               | MAGN                         | 1         |                   |                                  |
|            |                                       | 27/06/2016 00:00:0                                    | RM000001                     | Α -   | Réassort com                      | mande m                             | agasin               |                       |                   | REASSITL              | IV N                         | 1         |                   |                                  |
|            | B - Réasso<br>Référence R             | t siège livraison mag<br>M000001                      | asin - RM000001<br>Date fab. | 27/06 | /16 Date d                        | effet :                             | 27/06/16             | Nature REA            | ASSITLIV          | •                     |                              |           |                   |                                  |
|            | L. <sup>e</sup> ligr Artic<br>A 14602 | de<br>9 CASQUE BELL Aquik                             | Désignation                  |       | Qté U.V. P.I                      | U. brut                             | P.U. net             | Montant net<br>367,40 | Qté U.S. 1<br>7,0 | ontant ne 1<br>367,40 | tant net H<br>367,40         |           | Entête            |                                  |
|            |                                       |                                                       |                              |       |                                   |                                     |                      |                       |                   | 358 801               | 358.80                       |           |                   |                                  |
| léments d  | A 3 2982                              | 26 Pantalon Golf INESI                                | S Dryway 300                 |       | 12                                | 14,9                                | 29,9<br>14,9         | 178,80                | 12,0              | 178,80                | 358,80<br>178,80             |           | 2                 |                                  |
| Eléments d | <b>A</b> 3 2982                       | 26 Pantalon Golf INESI                                | S Dryway 300                 |       | 12                                | 14,9                                | 29,9<br>14,9         | 178,80                | 12,0              | 178,80                | 358,80                       |           | Corps             | Annu<br>Minprin                  |
| Eléments d | A 3 2982                              | 46029                                                 | S Dryway 300                 |       | 12<br>12<br>Stk. réel             | 29,9<br>14,9                        | 29,9<br>14,9<br>0,00 | 178,80                | 12,0              | 358,80                | 358,80<br>178,80             |           | Corps Diver       | Annu<br>Imprin                   |
| Eléments d | A 3 2982                              | 26 Pantalon Golf INESI<br>46029<br>CASQUE BELL Aquila | 5 Dryway 300                 | ]     | 12<br>12<br>Stk. réel             | 29,9<br>14,9                        | 29,9<br>14,9         | 178,80                | 12,0              | 358,80                | 358,80<br>178,80             |           | Corps Divers      | Annu<br>Annu<br>Imprir<br>Transl |
| Eléments d | A 3 2982                              | 46029<br>CASQUE BELL Aquila                           | ,00 P.U. brut (U.S.)         |       | 12<br>12<br>Stk. réel [<br>52,486 | 29,9<br>14,9<br>Date                | 29,9<br>14,9<br>0,00 | 27/06/16              | 12,0              | 358,80                | 358,80<br>178,80             |           | Corps             | Annu<br>Mimprir<br>Transt        |
| Eléments d | A 32982                               | 46029<br>CASQUE BELL Aquila                           | 00 P.U. brut (U.S.)          |       | 12<br>12<br>Stk. réel             | 23,9<br>14,9<br>0<br>Date<br>Divers | 29,9<br>14,9<br>0,00 | 27/06/16              | 12,0              | 355,80                | 358,80<br>178,80             |           | Corps Divers Note | Annu<br>Annu<br>Imprir<br>Transt |

#### C : Réassort réception magasin

Depuis le Gestion commerciale, connectez-vous au magasin autonome

| WAVESOFT Gestion Com                       | nerciale 2019 X                                                                                                    | :  |
|--------------------------------------------|----------------------------------------------------------------------------------------------------|----|
|                                            | Entrez un identifiant utilisateur et un mot de passe puis<br>sélectionnez un dossier pour vous connecter à WAVESOFT Gestion<br>Commerciale 2019.<br>Utilisateur ADM<br>Mot de passe •••<br>Se connecter à SPMAGASIN1 | ]  |
| Dans le menu « Dossier », lancez une Synch | ronisation                                                                                                    | e. |

Puis effectuez la transformation pour la réception magasin.

| Options<br>Date de la pièce de destination | 27/06/16 |                    | Nb. impres    |
|--------------------------------------------|----------|--------------------|---------------|
| Phase de transformation                    |          | Réassort - Réc     | eption magazi |
| Ouverture pièce de destination             |          | The assolution for | epuon magasir |
| ОК                                         | •        |                    |               |
| UK                                         | •        | III                | 2             |
|                                            |          |                    |               |
|                                            |          |                    |               |

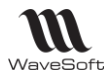

# Réassortiment automatique des magasins autonomes

Cette fonctionnalité permet la génération automatique du « Réassort » des magasins autonomes.

Connectez-vous au magasin autonome

| WAVESOFT Gestion Con | nmerciale 2019                                                                                                    | $\times$ |
|----------------------|----------------------------------------------------------------------------------------------------|----------|
|                      | Entrez un identifiant utilisateur et un mot de passe puis<br>sélectionnez un dossier pour vous connecter à WAVESOFT Gesti<br>Commerciale 2019.<br>Utilisateur ADM<br>Mot de passe •••<br>Se connecter à SPMAGASIN1 V 3 | n        |
|                      | OK Annuler Aide                                                                                                    |          |

#### Menu « T.P.V. », « Génération ».

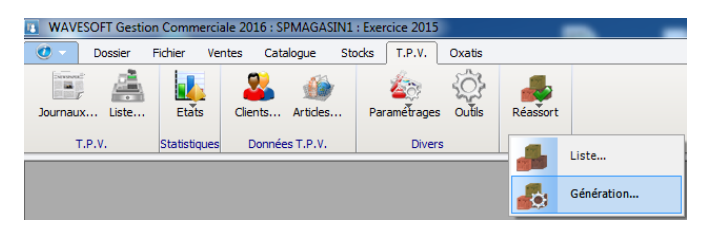

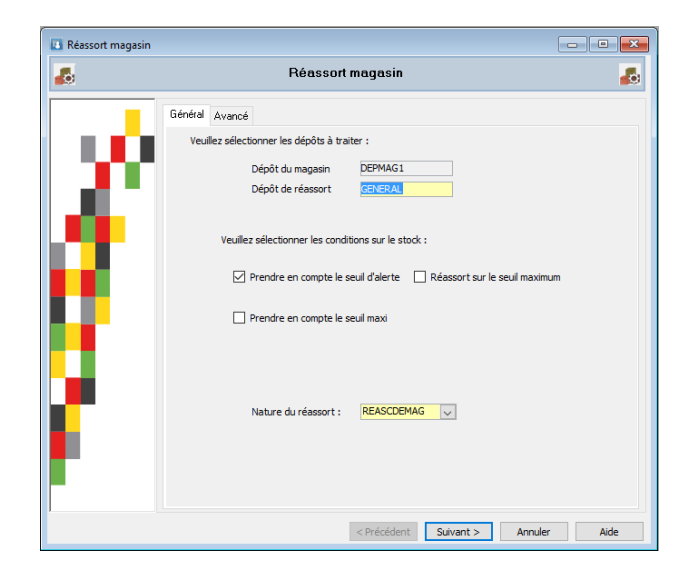

Sélectionnez la nature du « Réassort » et cliquez sur « Suivant ».

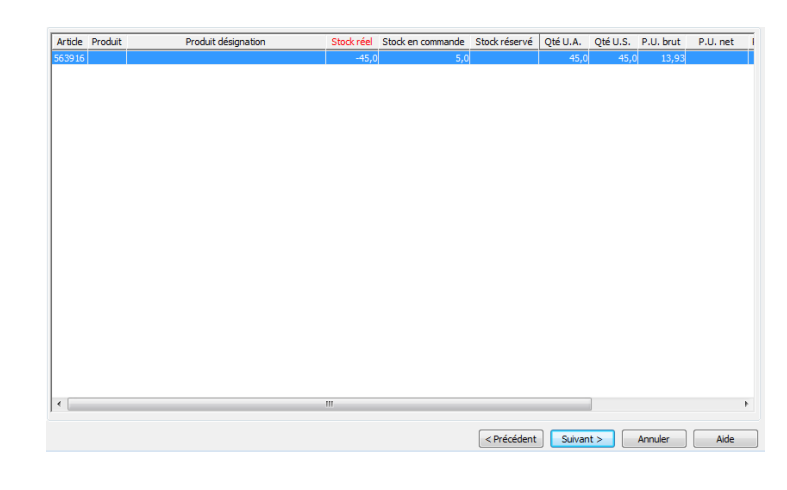

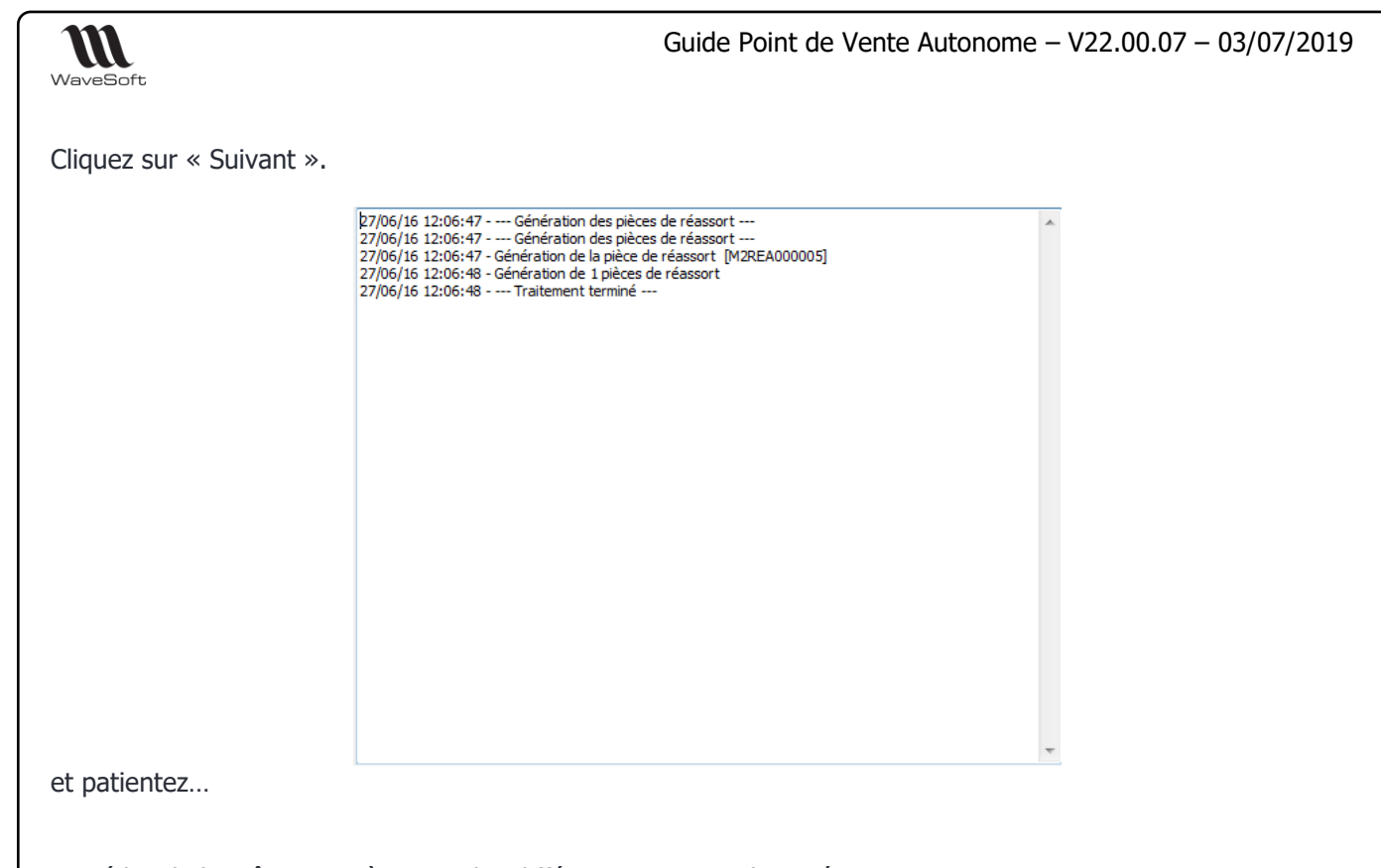

Procédez de la même manière avec les différentes natures de « Réassort ».

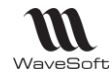

# Gestion des magasins autonomes

Le module Point de Vente s'enrichit d'une gestion de points de ventes multi-sites. Le Point de Vente autonome permet ainsi la gestion centralisée de magasins déportés fonctionnant en mode autonome.

#### Le back-office permet :

- La gestion des inventaires
- Les réassorts
- L'automatisation des synchronisations avec le site central
- La consultation des ventes
- Le suivi des pièces de ventes
- Les statistiques de vente
- Le suivi des clients
- La consultation d'une fiche article
- Le paramétrage des caisses

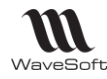

# Glossaire

### C.U.M.P.

Coût Unitaire Moyen Pondéré

### Calendrier

Système lié d'une manière plus ou moins stricte à la durée de révolution de la Terre autour du Soleil ou à celle de la Lune autour de la Terre et permettant de recenser les jours, les semaines, les mois et les années.

Tableau des jours d'une année, avec l'indication des semaines, des mois et des saisons, comportant en général quelques renseignements accessoires (saints, fêtes, anniversaires historiques, etc.) et des informations astronomiques (phases de la Lune, lever et coucher du Soleil, éclipses, etc.).

### Circuit de pièce

Achat, Vente, Stock, S.A.V. (Service Après Vente), Fabrication.

### Code article

Alphanumérique

### Code client

La codification des clients suit la règle suivante :

### Code famille

Alphanumérique

### Code produit

Alphanumérique ...

### C.R.M.

Gestion de la Relation Client ou Custumer Ressource Managment en Anglais

### C.R.U.M.P.

Coût de Revient Unitaire Moyen Pondéré. Moyenne des Prix de Revient sur le stock de l'article.

### C.U.M.P.

Coût Unitaire Moyen Pondéré. Moyenne des prix d'achats calculé sur le stock disponible de l'article.

# D.P.A.

Dernier Prix d'Achat. A ne pas confondre avec MAJ PA sur la fiche produit ! Prix du produit associé à cet article sur la ligne de la dernière pièce d'achat validée qui est cochée "MAJ DPA"

# D.P.R.

Dernier Prix de Revient. Prix de revient du produit associé à cet article sur la ligne de la dernière pièce d'achat validée qui est cochée "MAJ DPA".

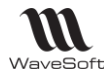

# Doublon

Création d'un tiers (Client, Prospect ou fournisseur, ...) qui semble équivalent à un tiers déjà présent dans votre dossier.

### E-mail

Adresse, courrier électronique

# ERP

Les ERP ou *Enterprise Resource Planning en anglais*, aussi appelés Progiciels de Gestion Intégrés (PGI), sont des applications dont le but est de coordonner l'ensemble des activités d'une entreprise.

# Etat de pièce

Soldée, Non soldée

# G.E.D.

Gestion électronique des documents ou Electronic Document Management en anglais

### Login

Identifiant ou Login en anglais

### Messagerie

Courrier électronique

### Nature de pièce

Nature de pièce

### Nature de stock

Commande, fabrication, Réel, S.A.V., Réservé

### Password

Mot de passe ou Password en anglais

### P.A. Fournisseur

Prix d'Achat Fournisseur

# P.M.P.

Prix Moyen Pondéré

Moyenne des prix d'achats du produit. Prend toutes les entrées en stock comme base de calcul.

# P.R.M.P.

Prix de Revient Moyen Pondéré. Moyenne des prix de revient du produit.

# Pop-up

Un ou une pop-up (*de l'<u>anglais</u> pop-up window ou pop-up tout court*), parfois appelée fenêtre intruse ou fenêtre surgissante, est une <u>fenêtre</u> secondaire qui s'affiche, sans avoir été sollicitée par l'utilisateur (fenêtre intruse), devant la fenêtre principale.

# Saisie prédictive

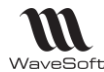

La saisie prédictive désigne la technique par laquelle des propositions sont formulées par un moteur de recherche en cours de saisie.

#### Sens de comptabilisation

Débit, Crédit

### Sens de stock

STOCKAGE (Entrée en stock) ou DESTOCKAGE (Sortie de stock).

#### Serveur

Ensemble matériel et logiciel, branché sur un réseau et mettant à la disposition des utilisateurs de ce réseau des banques de données ou des programmes.

### S.M.S.

Les SMS (*de l'anglais Short Message Service*) sont des messages texte, également appelés texto, envoyés d'un téléphone à un autre.

#### TreeView

Un TreeView est un arbre de présentation accompagné d'icônes ou de boutons.

Il représente des relations hiérarchiques dans une liste.

### Type de pièce

Devis, Commande, Bon, Facture, Autre.

#### Type de produit

Port, Emballage, Produit

### Type de souche

Type de souche...

### Type de vente

Paramétrage du compte de vente pour la ventilation comptable. Type de vente : National, Comptoir, C.E.E. , Export, Divers, Divers 1, Divers 2, Divers 3 Divers 4, Divers 5

### Utilisateur

En informatique, le terme **utilisateur** (anciennement un **opérateur** ou un **informaticien**) est employé pour désigner une personne qui utilise un système informatique mais qui n'est pas nécessairement informaticien.

### VCard

Le fichier vCard est un format de carnet d'adresses qui peut contenir une ou plusieurs adresses. Lorsqu'il n'en contient qu'une seule, on parle plus naturellement de carte de visite.

Un fichier vCard porte une extension vcf (*acronyme de Virtual Card File*). Son contenu est lisible par n'importe quel éditeur de texte.